## I. <u>Introduction</u>

In **September 2015**, the Centers for Medicare and Medicaid Services (CMS) made the 2014 Annual Quality and Resource Use Reports (QRURs) available to every group practice and solo practitioner nationwide, including those consisting of non-physician eligible professionals. The 2014 Annual QRURs are also available for groups and solo practitioners that participated in the Medicare Shared Savings Program, the Pioneer ACO Model, or the Comprehensive Primary Care initiative in 2014. The 2014 Annual QRURs show how groups and solo practitioners, as identified by their Taxpayer Identification Number (TIN), performed in 2014 on the quality and cost measures used to calculate the 2016 Value Modifier (VM). For TINs with 10 or more eligible professionals (EPs) who are subject to the 2016 VM, the QRUR shows how the VM will apply to physician payments under the Medicare Physician Fee Schedule (PFS) for physicians who bill under the TIN in 2016. For all other TINs, the QRUR is for informational purposes only and will not affect the TINs' payments under the Medicare PFS in 2016. More information about the 2014 Annual QRURs, including how to request an informal review of the 2016 VM, is available at <a href="http://www.cms.gov/Medicare/Medicare-Fee-for-Service-Payment/PhysicianFeedbackProgram/2014-QRUR.html">http://www.cms.gov/Medicare/Medicare-Fee-for-Service-Payment/PhysicianFeedbackProgram/2014-QRUR.html</a>. Information about the VM is available at <a href="https://www.cms.gov/Medicare/Medicare-Fee-for-Service-Payment/PhysicianFeedbackProgram/ValueBasedPaymentModifier.html">https://www.cms.gov/Medicare/Medicare-Fee-for-Service-Payment/PhysicianFeedbackProgram/ValueBasedPaymentModifier.html</a>.

This guide illustrates how to access and download a 2014 Annual QRUR and the supplementary exhibits from the CMS Enterprise Portal. The QRUR and supplementary exhibits can be downloaded as a Portable Document Format (PDF) document or in Excel format. The data in the 2014 Annual QRUR is also available for download to an exportable Comma-Separated Values (CSV) file.

## II. <u>Getting Started</u>

Authorized representatives of groups and solo practitioners can access the 2014 Annual QRURs at <u>https://portal.cms.gov</u> using an Enterprise Identity Management (EIDM) account with one of the following roles:

- For a group with 2 or more EPs (TIN with 2 or more National Provider Identifiers (NPIs) that bill under the TIN):
  - Security Official
  - o Group Representative
- > For a solo practitioner (TIN with only 1 NPI that bills under the TIN):
  - o Individual Practitioner
  - o Individual Practitioner Representative

Instructions for obtaining an EIDM account to access a QRUR are available at <u>http://www.cms.gov/Medicare/Medicare-Fee-for-Service-Payment/PhysicianFeedbackProgram/Obtain-2013-QRUR.html</u>.

For questions about setting up an EIDM account, please contact the QualityNet Help Desk:

- Monday Friday: 8:00 am 8:00 pm EST
- Phone: (866) 288-8912 (TTY (877) 715-6222)
- Fax: (888) 329-7377
- Email: <u>qnetsupport@hcqis.org</u>

To find out whether there is already someone who can access your TIN's QRUR, please contact the QualityNet Help Desk and provide your TIN and the name of your group (or your name, if you are a solo practitioner).

For questions about information contained in your TIN's 2014 Annual QRUR, or to provide feedback to CMS, please contact the Physician Value Help Desk:

- Monday Friday: 8:00 am 8:00 pm EST
- (888) 734-6433 (press option 3); (TTY (888) 734-6563)
- Email: <u>pvhelpdesk@cms.hhs.gov</u>

#### III. <u>Table of Contents</u>

| Sectio | n Name                                                                 | Page Number |
|--------|------------------------------------------------------------------------|-------------|
| I.     | Introduction                                                           | 1           |
| II.    | Getting Started                                                        | 1           |
| III.   | Table of Contents                                                      | 2           |
| IV.    | Access the 2014 Annual QRUR                                            | 3           |
|        | A. How to Access QRURs via the PV Landing Portlet                      |             |
|        | B. Access QRURs Directly from the CMS Secure Portal                    |             |
| V.     | Navigating the Annual QRUR                                             | 14          |
|        | A. Overview                                                            |             |
|        | B. About The Data in This Report                                       |             |
|        | C. Quality Performance                                                 |             |
|        | D. Per Capita Costs of Services                                        |             |
| VI.    | Download Full 2014 Annual QRUR                                         | 20          |
| VII.   | Export the 2014 Annual QRUR                                            | 22          |
|        | A. CSV File Format                                                     |             |
|        | B. Excel File Format (About the Data in This Report Section)           |             |
|        | C. PDF File (About the Data In This Report Section)                    |             |
| VIII.  | Download the 2014 Annual QRUR Educational and Outreach (E&O) Materials | 25          |
| IX.    | How to Access 2014 Annual QRUR Supplementary                           | 27          |
|        | Exhibit Reports                                                        |             |
|        | A. Access 2014 Annual QRUR Supplementary                               |             |
|        | Exhibits from the PV-PQRS Feedback Reports Menu                        |             |
|        | B. Access 2014 Annual QRUR Supplementary                               |             |
|        | Exhibits from within the 2014 Annual QRUR                              |             |
| Х.     | View and Print the 2014 Annual QRUR Supplementary                      | 34          |
|        | Exhibits in PDF or Excel Format                                        |             |
|        | A. View a 2014 Annual QRUR Supplementary Exhibit as a PDF Document     |             |
|        | after Opening the Report                                               |             |
|        | B. View a 2014 Annual QRUR Supplementary Exhibit as an Excel           |             |
|        | Spreadsheet after Opening the Report                                   |             |
| XI.    | Troubleshoot Browser Setting                                           | 37          |

If you have questions about the 2014 Annual QRURs and Supplementary Exhibits, or need assistance accessing any of the reports, please contact the Physician Value Help Desk by email at pyhelpdesk@cms.hhs.gov or by phone at 1-888-734-6433 (press option 3). Normal business hours are Monday-Friday from 8 am to 8 pm EST.

## IV. Access the 2014 Annual QRUR

There are two ways to access the Annual QRUR; the user may choose one of the following:

- Physician Value (PV) Landing Portlet (see pages 3-10)
- Directly from the CMS Enterprise Portal (see pages 11-13)

#### A. How to Access QRURs via the PV Landing Portlet

In addition to accessing the Annual QRUR, the PV Landing Portlet will also allow users to view the information related to PV, and access other PV applications.

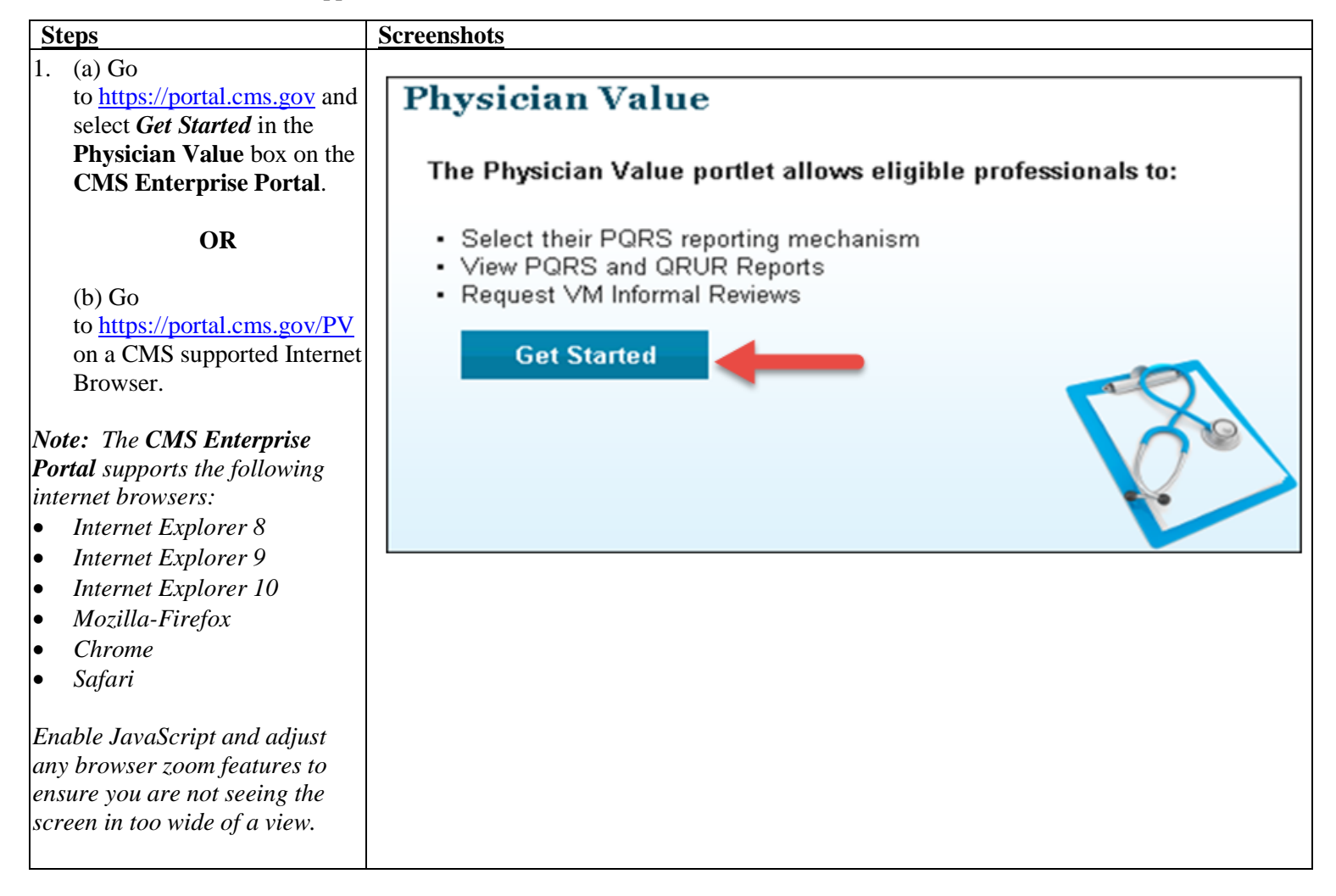

| Steps                                                                                                    | Screenshots                                                                                                    |  |
|----------------------------------------------------------------------------------------------------|----------------------------------------------------------------------------------------------------|--|
| <ol> <li>Select <i>Feedback Reports</i> on<br/>the <b>PV Landing Page</b>.</li> </ol>                                                                                                    | CMS Portal > PV LANDING PAGE         Physician         Value         Secure Links:         Registration         Feedback Reports         VM Informal Review         Note:         Secure Links require an EIDM account. You may register at the EIDM home page.                                                                                                    |  |
| <ol> <li>Read the Terms and<br/>Conditions and Select I<br/>Accept to continue.</li> <li>Note: If you select Decline, then<br/>you will be returned to the CMS<br/>Enterprise Portal Landing<br/>screen.</li> </ol> | Terms and Conditions         OMB No.0938-1236   Expiration Date: 04/30/2017   Paperwork Reduction Act         You are accessing a U.S. Government information system, which includes (1) this computer, (2) this computer network, (3) all computers connected to this network, and (4) all devices and storage media attached to this network or to a computer on this network. This information system is provided for U.S. Government-authorized use only.         Unauthorized or improper use of this system may result in disciplinary action, as well as civil and criminal penalties.         By using this information system, you understand and consent to the following:         You have no reasonable expectation of privacy regarding any communication or data transiling or stored on this information system.         At any time, and for any lawful Government purpose, the government may monitor, intercept, and search and seize any communication or data transiting or stored on this information system.         Any communication or data transiting or stored on this information system.         To continue, you must accept the terms and conditions. If you decline, your login will automatically be cancelled. |  |

If you have questions about the 2014 Annual QRURs and Supplementary Exhibits, or need assistance accessing any of the reports, please contact the Physician Value Help Desk by email at pvhelpdesk@cms.hhs.gov or by phone at 1-888-734-6433 (press option 3). Normal business hours are Monday-Friday from 8 am to 8 pm EST.

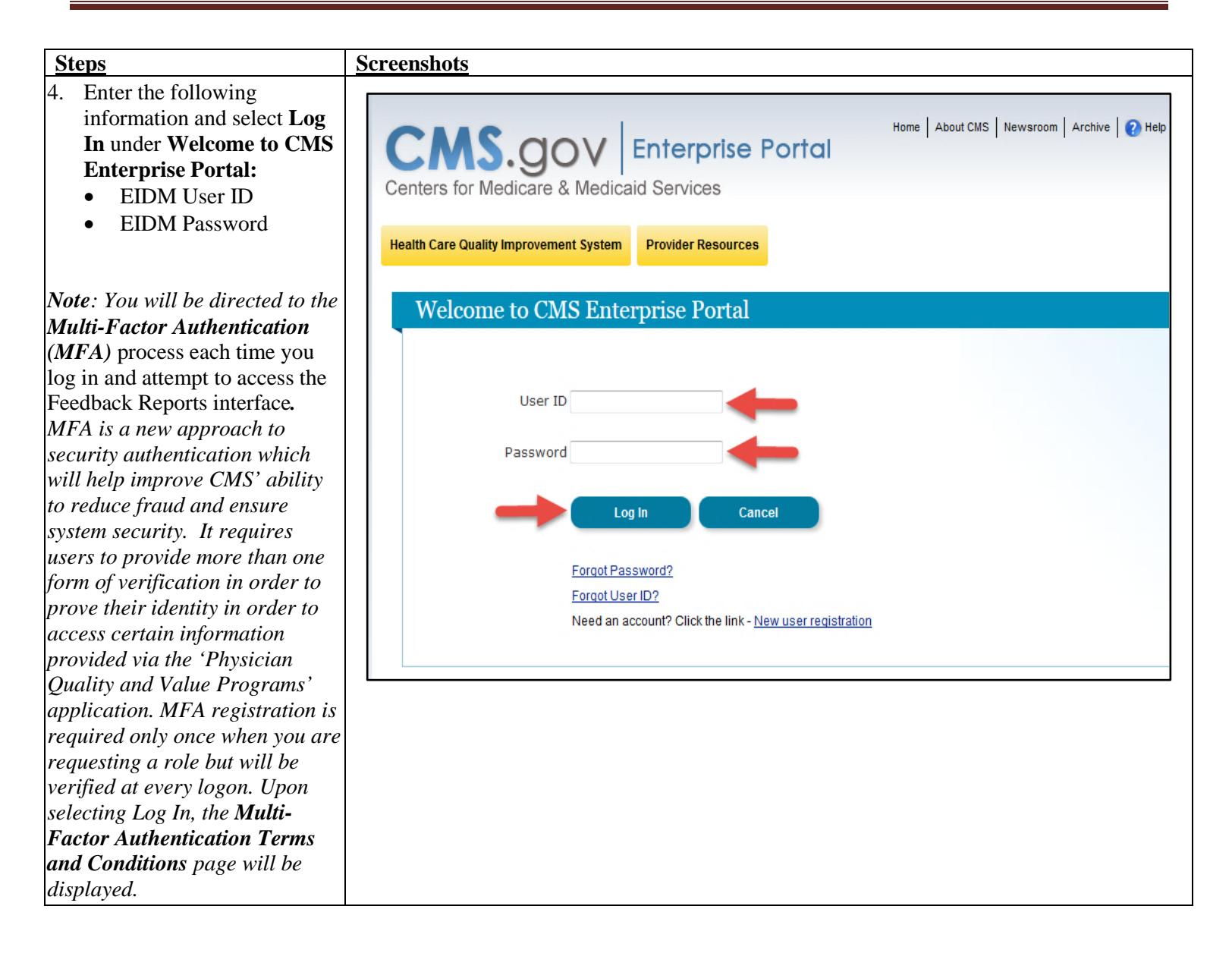

If you have questions about the 2014 Annual QRURs and Supplementary Exhibits, or need assistance accessing any of the reports, please contact the Physician Value Help Desk by email at pvhelpdesk@cms.hhs.gov or by phone at 1-888-734-6433 (press option 3). Normal business hours are Monday-Friday from 8 am to 8 pm EST.

| Steps                          | Screenshots                                                                                                    |  |
|--------------------------------|----------------------------------------------------------------------------------------------------|--|
| 5. Read the <b>Terms and</b>   |                                                                                                    |  |
| Conditions and select I        | Terms and Conditions                                                                                                    |  |
| Accept to continue.            |                                                                                                    |  |
|                                | OMB No.0938-1236   Expiration Date: 04/30/2017   Paperwork Reduction Act                                                                                                    |  |
| Note: Selecting Decline will   |                                                                                                    |  |
| end the session and return you | You are accessing a U.S. Government information system, which includes (1) this computer, (2) this computer network, (3) all computers connected to this network,<br>and (4) all devices and storage media attached to this network or to a computer on this network. This information system is provided for U.S. Government, authorized |  |
| to the CMS Enterprise Portal   | use only.                                                                                                    |  |
| Landing screen.                |                                                                                                    |  |
|                                | Unauthorized or improper use of this system may result in disciplinary action, as well as civil and criminal penalties.                                                                                                    |  |
|                                | By using this information system, you understand and consent to the following:                                                                                                    |  |
|                                | You have no reasonable expectation of privacy regarding any communication or data transiting or stored on this information system.                                                                                                    |  |
|                                | At any time, and for any lawful Government purpose, the government may monitor, intercept, and search and seize any communication or data transiting or stored or                                                                                                    |  |
|                                | this information system.                                                                                                    |  |
|                                | Any communication or data transiting or stored on this information system may be disclosed or used for any lawful Government purpose.                                                                                                    |  |
|                                |                                                                                                    |  |
|                                | To continue, you must accept the terms and conditions. If you decline, your login will automatically be cancelled.                                                                                                    |  |
|                                |                                                                                                    |  |
|                                |                                                                                                    |  |
|                                | I Accept Decline                                                                                                    |  |

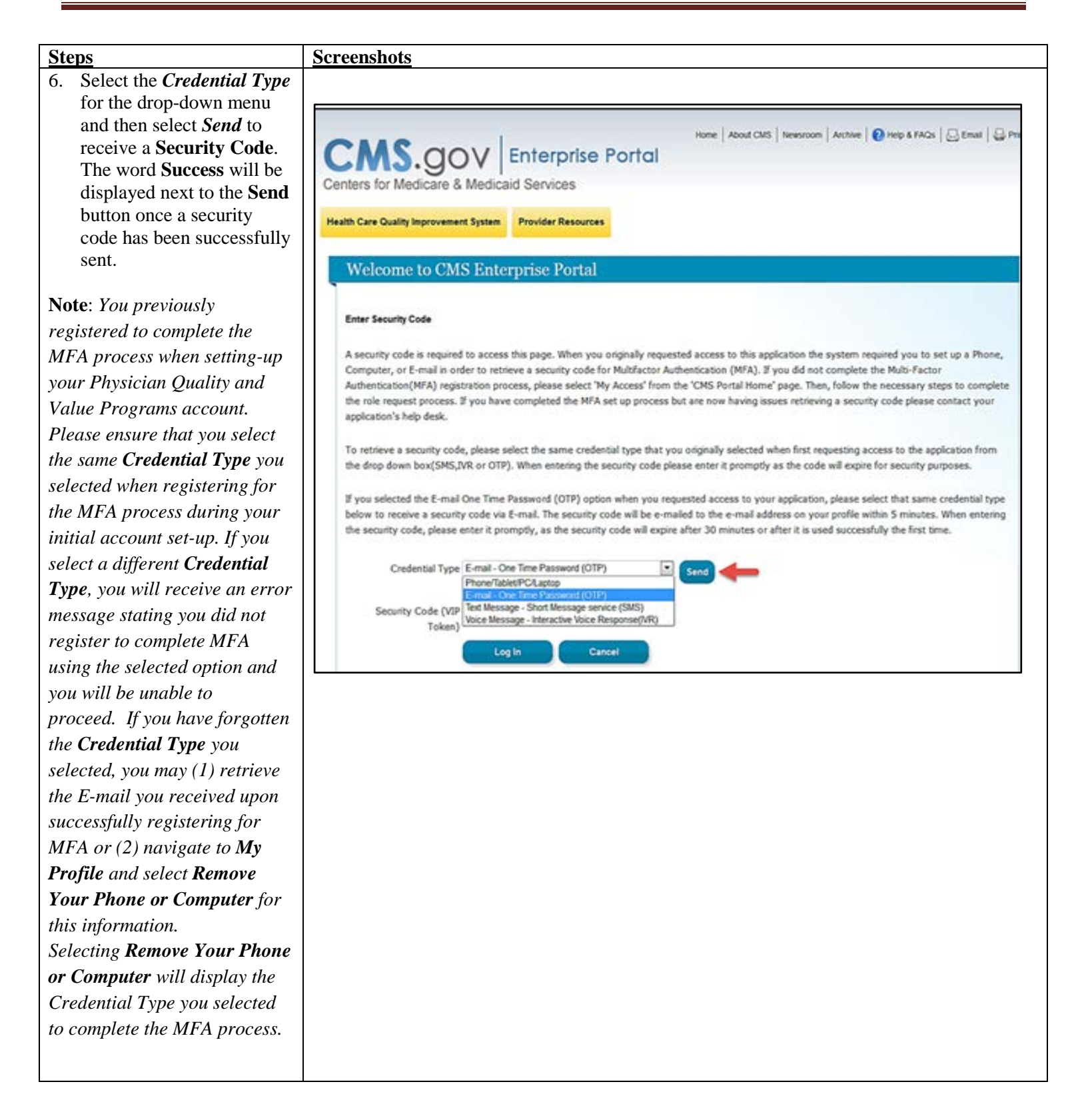

If you have questions about the 2014 Annual QRURs and Supplementary Exhibits, or need assistance accessing any of the reports, please contact the Physician Value Help Desk by email at pyhelpdesk@cms.hhs.gov or by phone at 1-888-734-6433 (press option 3). Normal business hours are Monday-Friday from 8 am to 8 pm EST.

| Steps                                                                                                    | Screenshots                                                                                                    |
|----------------------------------------------------------------------------------------------------|----------------------------------------------------------------------------------------------------|
| <ul> <li>7. Enter the Security Code<br/>(VIP Token) and then<br/>select Log In.</li> <li>Note: You will have thirty (30)<br/>minutes to retrieve and enter<br/>the Security Code. If you are<br/>unable to enter the code within<br/>thirty (30) minutes, then the<br/>code will expire and you will<br/>need to request a new Security<br/>Code.</li> </ul>                                                                                                    | Home       About CMS       Newsroom       Archive       Mep & FAQs       Email       Print         Constrained       Enterprise Portal       Print       Print       Print       Print         Meme       About CMS       Newsroom       Archive       Print       Print       Print         Centers for Medicare & Medicaid Services       Provider Resources       Provider Resources       Provider Resources         Welcome to CMS Enterprise Portal       Enter Security Code       A security code is required to access this page. When you originally requested access to this application the system required you to set up a Phone, Computer, or E-mail in order to retrieve a security code for Multifactor Authentication (MFA). If you did not complete the Multifactor Authentication(MFA) registration process, please select 'My Access' from the 'CMS Portal Home' page. Then, follow the necessary steps to complete the rele request process. If you have completed the MFA set up process but are now having issues retrieving a security code please contact your application's help desk. |
| The <b>Multi-Factor</b><br><b>Authentication</b> process is now<br>complete. You will be<br>redirected to your initial<br>selection, the Feedback<br>Reports selection screen.                                                                                                    | To retrieve a security code, please select the same credential type that you originally selected when first requesting access to the application from the drop down box(SMS,IVR or OTP). When entering the security code please enter it promptly as the code will expire for security purposes.<br>If you selected the E-mail One Time Password (OTP) option when you requested access to your application, please select that same credential type below to receive a security code via E-mail. The security code will be e-mailed to the e-mail address on your profile within 5 minutes. When entering the security code, please enter it promptly, as the security code will expire after 30 minutes or after it is used successfully the first time.<br>Credential Type E-mail - One Time Password (OTP) I Send Success<br>Security Code (VIP 259760<br>Token) Log In Cancel                                                                                                    |
| <ul> <li>8. Select a year (2014) from the Select a Year drop-down menu, and then select report (2014 Annual Quality and Resource Use Report (QRUR) or any one of the supplementary exhibits) from the Select a Report drop-down menu.</li> <li>Note: If you do not see the 2014 Annual QRUR in the drop-down menu: <ul> <li>Verify that you selected 2014 from the Select a Year drop-down menu.</li> <li>Call the QualityNet Help Desk to ensure that you logged in with an EIDM account with a</li> </ul> </li> </ul> | Welcome to Physician Value Physician Quality Reporting Portal         (*) Red asterisk indicates a required field.         *Select a Year?       2014         *Select a Report       2014 annual Quality and Resource Use Report (QRUR)         Download educational materials related to the Annual QRURs                                                                                                    |

| St  | eps                                 | Screenshots                                                                                                    |
|-----|-------------------------------------|----------------------------------------------------------------------------------------------------|
| Yo  | u are now in the                    |                                                                                                    |
| Mi  | croStrategy Web Platform.           | TIN (Required)                                                                                                    |
| Th  | e screen shows the TIN(s)           | Select a TIN This promot allows only one selection.                                                                                                    |
| ass | ociated with your EIDM              | Search for:                                                                                                    |
| acc | count.                              | Natch case                                                                                                    |
|     |                                     | Available: Selected:                                                                                                    |
| 11. | Select one <b>TIN</b> from the      | 📦 .HTRRZSNYD HTZSXIQNSL XJWQNHIX, Q 18202                                                                                                    |
|     | Available TINs:                     | ₩ MESJD HMNWTQWFHYNHQH.:2495                                                                                                    |
|     |                                     | QFWWJS P JLFRN RQ, QQH:7151                                                                                                    |
| •   | Select a <b>TIN</b> and either      |                                                                                                    |
|     | double-click the mouse or           | Windowskie Kologe Kologe Kol |
|     | click on the <i>Arrow</i> button to |                                                                                                    |
|     | move the <b>TIN</b> from            |                                                                                                    |
|     | Available to Selected.              |                                                                                                    |
| •   | You can also filter the list of     |                                                                                                    |
|     | Available TINs by entering          | Report Message Name:                                                                                                    |
|     | the name or last 4 digits of a      | Supplementary Exhibits 5 - 10                                                                                                    |
|     | TIN in the Search for field.        | Run Document Cancel                                                                                                    |
|     |                                     |                                                                                                    |
| No  | te: Select only one TIN each        | T                                                                                                    |
| tim | e vou attempt to retrieve a         |                                                                                                    |
| 20  | 14 Annual ORUR.                     |                                                                                                    |
|     | 2                                   |                                                                                                    |
| 12. | Select Run Document.                |                                                                                                    |
|     |                                     |                                                                                                    |
| No  | te: You will need to wait           |                                                                                                    |
| sev | eral seconds while the system       |                                                                                                    |
| ger | nerates your 2014 Annual            |                                                                                                    |
| QK  | UR.                                 |                                                                                                    |
| ~   |                                     |                                                                                                    |
| L   |                                     |                                                                                                    |

If you have questions about the 2014 Annual QRURs and Supplementary Exhibits, or need assistance accessing any of the reports, please contact the Physician Value Help Desk by email at pyhelpdesk@cms.hhs.gov or by phone at 1-888-734-6433 (press option 3). Normal business hours are Monday-Friday from 8 am to 8 pm EST.

## **B.** Access QRURs Directly from the CMS Secure Portal

This process will allow users to directly access the reports upon logging into the portal.

| Steps                                                                                                    | <u>Screenshots</u>                                                                                                    |                              |
|----------------------------------------------------------------------------------------------------|----------------------------------------------------------------------------------------------------|------------------------------|
| 1. Go to <u>https://portal.cms.gov</u><br>and select <i>Login to CMS</i><br><i>Secure Portal</i> .                                                                                                    | Enterprise Portol       Home   About CMS   Newscoon   Auchine   @ Help & FAOs   QEm         Centers for Medicare & Medicaid Services       Learn about your healthcare options                                                                                                    | ail   🚑 Prir<br>arch CMS.gov |
| Note: The CMS Enterprise<br>Portal supports the following<br>internet browsers:<br>Internet Explorer 8<br>Internet Explorer 9<br>Internet Explorer 10<br>Mozilla-Firefox<br>Chrome<br>Safari<br>Enable JavaScript and adjust<br>any browser zoom features to<br>ensure you are not seeing the<br>screen in too wide of a view. | New decrete CMS Portal         CMS Portal > Welcome to CMS Portal         CMS Portal > Welcome to CMS Portal         CMS Portal > Welcome to CMS Portal         The CMS Enterprise Portal is a gateway being offered to allow the public to access a number of systems related to Medicare Advantage, Prescription Drug, and other CMS programs.       CMS Enterprise Portal is a gateway being offered to allow the public to access a number of systems related to Medicare Advantage, Prescription Drug, and other CMS programs.       CMS Enterprise Portal is a gateway being offered to allow the public to access a number of systems related to Medicare Advantage, Prescription Drug, and other CMS programs.       CMS Enterprise Portal is a gateway being offered to allow the public to access a number of systems related to Medicare Advantage, Prescription Drug, and other CMS programs.       CMS Enterprise Portal is a gateway being offered to allow the public to access a number of systems related to Medicare Advantage, Prescription Drug, and other CMS programs.       Customer of systems related to Medicare Advantage, Prescription Drug, and other CMS programs.       Enterprise Portal is a gateway being offered to allow the public to access a number of systems related to Medicare Advantage, Prescription Drug, and other CMS programs.       Enterprise Portal is a gateway being offered to allow the public to access a number of systems related to Medicare Advantage.       Customer of systems related to Medicare Advantage.       Customer of systems related to Medicare Advantage.       Customer of systems related to Medicare Advantage. | account<br>'ortal            |
| <ol> <li>Read the Terms and<br/>Conditions and Select I<br/>Accept to continue.</li> </ol>                                                                                                    | Terms and Conditions       OMB No.0938-1236   Expiration Date: 04/30/2017   Paperwork Reduction Act                                                                                                    |                              |
| Note: If you select Decline,<br>then you will be returned to the<br>CMS Enterprise Portal<br>Landing Screen.                                                                                                    | OWB NOUSSE-1236 [Expiration Date: 04/30/2017 [Papework Reduction Act         You are accessing a U.S. Government information system, which includes (1) this computer, (2) this computer network, (3) all computers connected to this network and (4) all devices and storage media attached to this network or to a computer on this network. This information system is provided for U.S. Government-authori use only.         Unauthorized or improper use of this system may result in disciplinary action, as well as civil and criminal penalties.         By using this information system, you understand and consent to the following:         You have no reasonable expectation of privacy regarding any communication or data transiting or stored on this information system.         At any time, and for any lawful Government purpose, the government may monitor, intercept, and search and seize any communication or data transiting or stored on this information system.         Any communication or data transiting or stored on this information system.         Any communication or data transiting or stored on this information system.         To continue, you must accept the terms and conditions. If you decline, your login will automatically be cancelled.                                                                                                    | rk,<br>zed<br>d on           |
|                                                                                                    | I Accept Decline                                                                                                    | _                            |

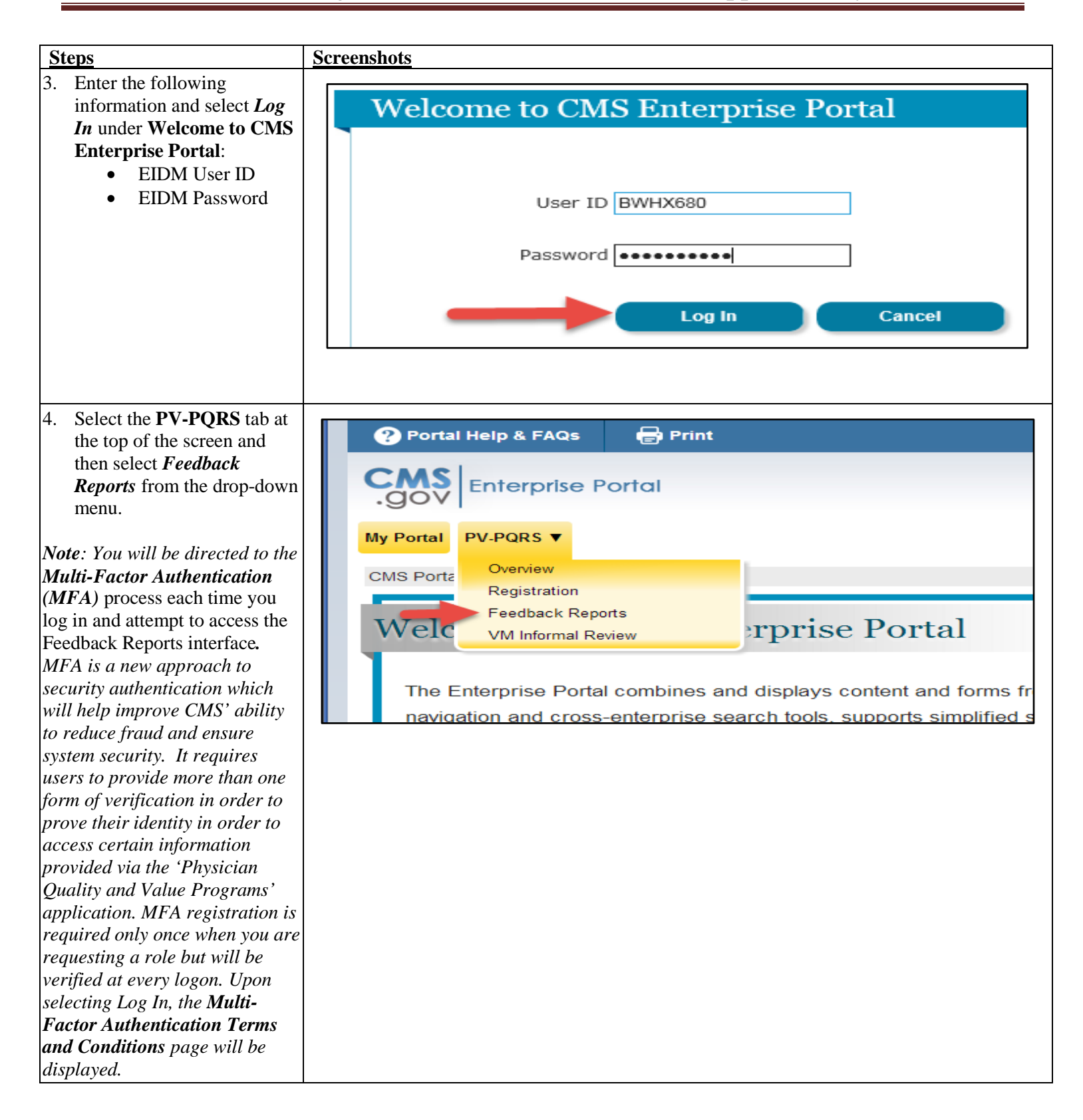

| <u>Steps</u> |                                                                                                    | Screenshots                           |
|--------------|----------------------------------------------------------------------------------------------------|---------------------------------------|
| 5.           | Enter the <i>EIDM User ID</i><br>and the <i>EIDM Password</i> on<br>the <b>Multi-Factor</b><br><b>Authentication Login</b><br>screen and select <i>Next</i> . | Home About CMS Newsroom Archive Itele |
| 6.           | Repeat Steps 5-12 of<br>Section IV.A (How to<br>Access QRURs via the PV<br>Landing Portlet) of this<br>guide to complete the MFA<br>process.                  |                                       |

If you have questions about the 2014 Annual QRURs and Supplementary Exhibits, or need assistance accessing any of the reports, please contact the Physician Value Help Desk by email at pyhelpdesk@cms.hhs.gov or by phone at 1-888-734-6433 (press option 3). Normal business hours are Monday-Friday from 8 am to 8 pm EST.

## V. <u>Navigating the Annual QRUR</u>

#### A. Overview

| Steps                                                                                                    | Screenshots                                                                                                    |
|----------------------------------------------------------------------------------------------------|----------------------------------------------------------------------------------------------------|
| StepsThe 2014 Annual QRUR<br>contains the following sections:• About this Report• Performance Highlights• About the Data in This<br>Report*• Elig Profs and<br>Attributed Pts• Quality Performance*• Admitting Hospitals• Cost Performance• Per Capita Costs of<br>Services*                                                                                      | Screenshots          Screenshots         About This Report       Performance Highlights       About the Data in This Report       Elig Profs and Attributed Pts       Quality Performance       Admitting Hospitals       Cost Performance       Per Capita Costs of Services         About This Report       Performance Highlights       About the Data in This Report       Elig Profs and Attributed Pts       Quality Performance       Admitting Hospitals       Cost Performance       Per Capita Costs of Services         ADDut This Report       Performance Highlights       About the Data in This Report       Elig Profs and Attributed Pts       Quality Performance       Admitting Hospitals       Cost Performance       Per Capita Costs of Services         ADD THE 2016 VALUE       MODIFIER FOR PAYMENT       UNDER THE MEDICARE PHYSICIAN FEE SCHEDULE       (WNQJWXNQJ KFRNQD RJQNHNSJ)         Last Four Digits of Your Taxpayer Identification Number (TIN): 7436       PERFORMANCE PERIOD: 01/01/2014 – 12/31/2014         ABOUT THIS REPORT FROM MEDICARE       • The Centers for Medicare & Medicaid Services (CMS) is continuing to phase in a Value Modifier under the Medicare Physician Fee Schedule.         • This Annual Quality and Resource Lies Report shows your group of solo practice as identified by its Medicare. |
| <ul> <li>*Additional information about<br/>these sections is provided in<br/>Section V. Navigating the<br/>Annual QRUR (B, C and D)</li> <li>1. Select any of the section<br/>tabs at the top of the screen<br/>to navigate to different<br/>sections of the 2014 Annual<br/>OPUP</li> </ul>                                                                      | <ul> <li>This Annual Quality and Resource Use Report shows how your group or solo practice, as identified by its Medicare-enrolled Taxpayer Identification Number (TIN), performed in 2014 on the quality and cost measures used to calculate the Value Modifier in 2016. Any applicable Value Modifier payment adjustment is separate from payment adjustments made under the Physician Quality Reporting System (PQRS) or other Medicare programs.</li> <li>The information contained in this report is believed to be accurate at the time of production. The information may be subject to change at CMS' discretion, including, but not limited to, circumstances in which an error is discovered.</li> <li>HOW THE 2016 VALUE MODIFIER APPLIES TO YOUR TIN</li> <li>The 2016 Value Modifier will not apply to your TIN because there were fewer than 10 eligible professionals in your TIN in 2014.</li> <li>This report is for informational purposes only and it will not affect your TIN's payments under the Medicare Physician Fee Schedule in 2016.</li> </ul>                                                                                                    |
| <b>QKUK.</b><br><b>Note:</b> After you select a section<br>tab, you will need to wait<br>several seconds for the section<br>to appear on the screen.<br><b>Note:</b> If your TIN is not<br>receiving a full QRUR report,<br>then you will see information on<br>the <b>About this Report</b> tab only.<br>The remaining tabs will not<br>display any information. |                                                                                                    |

| Image: Second state of the previous report section.         the previous report section.         the previous report section.     <                                                                       | Report Menu Bar icon                                                                                                    | <ol> <li>Use the buttons on the<br/>Toolbar at the top of the<br/>report to navigate within the<br/>MicroStrategy Web<br/>Platform.</li> <li>Note: Ensure that the Zoom<br/>setting in the MicroStrategy<br/>Toolbar is set to 100%;<br/>otherwise, the report may<br/>not appear in the correct<br/>format.</li> </ol>                                                                                    |
|----------------------------------------------------------------------------------------------------|----------------------------------------------------------------------------------------------------|----------------------------------------------------------------------------------------------------|
| t Home screen. the previous report section. te next report section der folder in MicroStrategy express mode nteractive mode                                                                                                    | Report Menu Bar Icon                                                                                                    | Platform.<br>Note: Ensure that the Zoom<br>setting in the MicroStrategy<br>Toolbar is set to 100%;<br>otherwise, the report may<br>not appear in the correct<br>format.                                                                                                    |
| the previous report section.<br>e next report section<br>der<br>folder in MicroStrategy<br>express mode<br>rteractive mode                                                                                                    |                                                                                                    | <i>Note:</i> Ensure that the <b>Zoom</b><br>setting in the MicroStrategy<br>Toolbar is set to 100%;<br>otherwise, the report may<br>not appear in the correct<br>format.                                                                                                    |
|                                                                                                    | 1<br>1<br>1                                                                                                    |                                                                                                    |
| 🚽 🔁 🔹 100% 🔽 🗟 😰 🛒                                                                                                    |                                                                                                    | <ol> <li>Select the <i>PDF</i> icon on the MicroStrategy Web Platform toolbar to</li> </ol>                                                                                                    |
| e Himmons About the Data in This I                                                                                                    | About This Don                                                                                                    | the screen to PDF.                                                                                                    |
| About This Report Performance Highlights About the Data in This Report Elig Profs and Attributed Pts Quality Performance Admitting Hospitals Cost Performance Per Capita Costs of Services ABOUT THE DATA IN THIS REPORT This report provides summary information on quality and cost measures that are used to calculate the 2016 Value Modifier based on care provided to the Medicare fee-for-service (FFS) beneficiaries attributed to your TIN during the performance period. The table below briefly describes the data included in each section. All of the data in this report are available in an exportable comma-separated values (CSV) data file[Link to CSV], with accompanying data dictionary (Link to Data Dictionary), in a downloadable portable document format (PDF) [Link to PDF report), and in an exportable Excel format (Link to Excel File). Additionally, CMS has made educational information about the Annual Quality and Resource Use Report arbitable through the CMS Portal. For more information, and to understand the Annual Quality and Resource Use Report methodology, visit <a href="http://www.cms.gov/Medicare-Fee-for-Service-Payment/PhysicianFeedbackProgram/2014-QRUR.html">http://www.cms.gov/Medicare-Fee-for-Service-Payment/PhysicianFeedbackProgram/2014-QRUR.html</a> . |                                                                                                    |                                                                                                    |
| For More Information                                                                                                    | Overv                                                                                                    | Note: The screenshot illustrates                                                                                                    |
| y to which eligible professionals<br>re this Annual QRUR, at least<br>of the number of eligible<br>p System (PECOS) on October<br>dicare under that TIN during the<br>Provider Enrollment Chain and Ownership<br>System (PECOS)<br>Taxpayer Identification Number (TIN)                                                                                                    | Eligible Professionals In Your Taxpay<br>A "TIN" (or "Taxpayer Identification Num<br>reassigned their Medicare billing rights i<br>one eligible professional must bill under<br>The number of eligible professionals in y<br>professionals indicated by a query of the<br>16, 2014 and the number of eligible prof<br>performance period (Exhibit 1).                                                                                                    | example of internal<br>perlinks and links to external<br>posites. The links that appear<br>he report are only active<br>ile reviewing the report<br>hin <b>MicroStrategy Web</b><br>tform.                                                                                                    |
| Additionally environmenter and the processional of the section of the Medicare fee below briefly describes the data included in each section. All of the data in this repetition of the data included in each section. All of the data in this repetition of the company of the distribution of the data included in each section. All of the data in this repetition also understand the Annual Quality and Resource Use Report methodology, visit the Acongany (Link to Data Dictionary), in a downloadable port (Arrogram/2014-QRUR. html.                                                                                                    | ABOUT THE DATA IN THIS R<br>This report provides summary informatio<br>(FFS) beneficiaries attributed to your TIN<br>available in an exportable comma-separ<br>document format (PDF) [Link to PDF rep<br>and Resource Use Report a hilable thron<br>http://www.cms.gov/Medical_itedicare-<br>Voverv<br>Eligible Professionals In Your Taxpay<br>A "TIN" (or "Taxpayer Identification Num<br>reassigned their Medicare billing rights i<br>one eligible professional must bill under<br>The number of eligible professionals in y<br>professionals indicated by a query of the<br>16, 2014 and the number of eligible prof<br>performance period (Exhibit 1). | provided within the <b>2014</b><br><b>Annual QRUR</b> to navigate<br>to the designated<br>information or to access<br>external websites.<br><b>Note:</b> The screenshot illustrates<br>an example of internal<br>hyperlinks and links to external<br>websites. The links that appear<br>in the report are only active<br>while reviewing the report<br>within <b>MicroStrategy Web</b><br><b>Platform.</b> |

If you have questions about the 2014 Annual QRURs and Supplementary Exhibits, or need assistance accessing any of the reports, please contact the Physician Value Help Desk by email at pyhelpdesk@cms.hhs.gov or by phone at 1-888-734-6433 (press option 3). Normal business hours are Monday-Friday from 8 am to 8 pm EST.

## **B.** About the Data in This Report

The **About the Data in This Report** section of the 2014 Annual QRUR provides summary information about the data and methodology used to compute the quality and cost measures that are included in the report. This section of the report also includes links to perform the following tasks:

- 1. Download/Print the 2014 Annual QRUR data to a CSV File
- 2. Access to a data dictionary to supplement the 2014 Annual QRUR Data CSV File
- 3. Download/Print the 2014 Annual QRUR to a PDF File
- 4. Download/Print the 2014 Annual QRUR to a Microsoft Excel (XLS) File
- 5. Generate 2014 Annual QRUR Supplementary Exhibits
- 6. Access to view or print the 2014 Annual QRUR Glossary
- 7. Access to view or print a listing of provider specialties associated with Eligible Professional and Physician

| Steps                                                                                                    | <u>Screenshots</u>                                                                                                    |                                                                                                    |
|----------------------------------------------------------------------------------------------------|----------------------------------------------------------------------------------------------------|----------------------------------------------------------------------------------------------------|
| 1. Select the <i>About the Data in</i><br><i>This Report</i> tab to view the<br>information provided in this<br>section. | About This Report         Performance Highlights         About the Data in This Report         Elig Profs and Attributed Pts         Quality Performance           ABOUT THE DATA IN THIS REPORT         This report provides summary information on quality are cost measures that are used to calculate the 2016 Value M. (FFS) beneficiaries attributed to your TIN during the per urmance period. The table below briefly describes the data in available in an exportable comma-separated values (CSV) data file{Link to CSV}, with accompanying data dictionary document format (PDF) {Link to PDF report}, and in an exportable Excel forma: Link to PDF report available through the CMS Portal. For more information, and to understand the Annual Qu http://www.cms.gov/Medicare/Medicare-Fee-for-Service-Payment/PhysicianFeedbackProgram/2014-QRUR.html. | Admitting Hospitals Cost Performance Per Capita Costs of Services<br>odifier based on care provided to the Medicare fee-for-service<br>ncluded in each section. All of the data in this report are<br><u>{Link to Data Dictionary}</u> , in a downloadable portable<br>S has made educational information about the Annual Quality<br>uality and Resource Use Report methodology, visit                                                              |
|                                                                                                    | Overview of the Data, by Section           Eligible Professionals In Your Taxpayer Identification Number (TIN)           A "TIN" (or "Taxpayer Identification Number") is defined as the single provider entity to which eligible professionals reassigned their Medicare billing rights in the performance period. In order to receive this Annual QRUR, at least one eligible professionals must bill under your TIN.           The number of eligible professionals in your TIN is determined based on the lower of the number of eligible professionals in your TIN is determined based on the lower of the number of eligible professionals based on claims submitted to Medicare under that TIN during the performance period (Exhibit 1).                                                                                                    | For More Information           Links on the CMS Portal:           Supplementary Exhibit 1. Physicians and Non-<br>Physician Eligible Professionals Billing Under<br>Your TIN, Selected Characteristics           Glossary           Eligible professional           Provider Enrollment, Chain and Ownership<br>System (PECOS)           Taxpayer Identification Number (TIN)           Eviliate A.1 (listing of eligible professional specialities) |

If you have questions about the 2014 Annual QRURs and Supplementary Exhibits, or need assistance accessing any of the reports, please contact the Physician Value Help Desk by email at pvhelpdesk@cms.hhs.gov or by phone at 1-888-734-6433 (press option 3). Normal business hours are Monday-Friday from 8 am to 8 pm EST.

| <u>Steps</u>                                                                                                    | Screenshots                                                                                                    |                                                                                                    |
|----------------------------------------------------------------------------------------------------|----------------------------------------------------------------------------------------------------|----------------------------------------------------------------------------------------------------|
| <ol> <li>Scroll through the sections<br/>of the table displayed to<br/>learn about the various data<br/>and methodologies used to<br/>calculate the quality and<br/>cost measures that are<br/>included in the 2014<br/>Annual QRUR.</li> </ol> | About This Report         Performance Highlights         About the Data in This Report         Elig Profs and Attributed Pts         Quality Performance           ABOUT THE DATA IN THIS REPORT         This report provides summary information on quality and cost measures that are used to calculate the 2016 Value M (FFS) beneficiaries attributed to your TIN during the performance period. The table below briefly describes the data in available in an exportable comma-separated values (CSV) data file <u>[Link to CSV]</u> , with accompanying data dictionary document format (PDF) [Link to PDF report], and in an exportable Excel format [Link to Excel File]. Additionally, CMI and Resource Use Report available through the CMS Portal. For more information, and to understand the Annual Qu http://www.cms.gov/Medicare/Medicare-Fee-for-Service-Payment/PhysicianFeedbackProgram/2014-QRUR.html. | Admitting Hospitals Cost Performance Per Capita Costs of Services<br>odifier based on care provided to the Medicare fee-for-service<br>included in each section. All of the data in this report are<br>{Link to Data Dictionary}, in a downloadable portable<br>has made edit ational information about the Annual Quality<br>iality and Rese be Use Report methodology, visit                                                            |
| <ol> <li>Select the applicable link to<br/>perform a desired function.</li> </ol>                                                                                                    | Overview of the Data, by Section           Eligible Professionals In Your Taxpayer Identification Number (TIN)           A "TIN" (or "Taxpayer Identification Number") is defined as the single provider entity to which eligible professionals reassigned their Medicare billing rights in the performance period. In order to receive this Annual QRUR, at least one eligible professional must bill under your TIN.           The number of eligible professionals in your TIN is determined based on the lower of the number of eligible professionals indicated by a query of the Provider Enrollment, Chain and Ownership System (PECOS) on October 16, 2014 and the number of eligible professionals based on claims submitted to Medicare under that TIN during the performance period (Exhibit 1).                                                                                                    | For More Information           Links on the CMS Portal:           Supplementary Exhibit 1. Physicians and Non-Physician Eligible Professionals Billing Under Your TIN, Selected Characteristics           Glossary           Eligible professional           Provider Enrollment, Chain and Ownership System (PECOS)           Taxpayer Identification Number (TIN)           Exhibit A-1 (listing of eligible professional specialities) |

## C. Quality Performance

| St | eps                                                                                                    | Screensh                                                                                                    | ots                                                                                                    |                                                                                                    |                                                                                                    |                                                                                                    |                                                                                                    |                                       |                                                                                                    |                                                                                |                              |
|----|----------------------------------------------------------------------------------------------------|----------------------------------------------------------------------------------------------------|----------------------------------------------------------------------------------------------------|----------------------------------------------------------------------------------------------------|----------------------------------------------------------------------------------------------------|----------------------------------------------------------------------------------------------------|----------------------------------------------------------------------------------------------------|---------------------------------------|----------------------------------------------------------------------------------------------------|--------------------------------------------------------------------------------|------------------------------|
| 1. | Select the <i>Quality</i><br><i>Performance</i> tab to view the<br>information provided in this<br>section.<br>Select the Quality Domain<br>links in Exhibit 5 to view<br>the measures reported by<br>your TIN that are part of the<br>domain: | About This Repr<br>About This Repr<br>eligible cases<br>Quality<br>2016 as<br>Three q<br>perform<br>Please note ti<br>2014 Annual<br>professionals | Performance Highlights About the Data in<br>M Performance Highlights About the Data in<br>marizes your TIN's 2014 quality performance.<br>for at least one quality measure Calculations<br>measures for 50 percent or more of the eligibli<br>individuals, and<br>uality outcome measures that Medicare calcula<br>ance period (as applicable).<br>lat PQRS measures submitted in 2014 via the<br>DRUR and will not be used to calculate the 20<br>reporting as individuals, information about per | This Report<br>This Report<br>PERFOR<br>Duality Con<br>are based of<br>e profession<br>tes from Ff<br>qualified cli<br>6 Value Mo<br>ormance on<br>are the con- | B B B B     Big Profs an     Big Profs an     Big Profs an     MANCE ON (     mosile Scores a     n the following u     als in your TIN     'S Medicare clait     mical data regist     differ because     these measure | d Attributed Pts<br>QUALITY<br>are calculated<br>data for your T<br>who met the o<br>ms submitted to<br>ms submitted to<br>the one unable<br>es is available | Quality P<br>only for doma<br>TN:<br>criteria to avo<br>for beneficiar<br>ic health reco<br>to determine<br>in the PQRS | erformance                            | Admitting Hospit<br>rour TIN had at le<br>ayment adjustme<br>o your TIN durin<br>ion are not inclu<br>of these data. Fo<br>rt. | als Cost Performance<br>east 20<br>int in<br>g the<br>ded in the<br>r eligible | Per Capita Costs of Services |
|    | • Effective Clinical Care                                                                                                    |                                                                                                    | EXNIDIC 3. TO                                                                                                    | Number o                                                                                                    | formance in z                                                                                                    | res                                                                                                    | ity Domain<br>Star                                                                                                    | dardized Perfo                        | rmance Score                                                                                                    |                                                                                |                              |
|    | • Person and Caregiver-                                                                                                    | Quality Comp                                                                                                    | Quality Domain                                                                                                    | Included i                                                                                                    | Composite Sco<br>7                                                                                                    | ore                                                                                                    |                                                                                                    | Quality Tier De                       | signation)                                                                                                    |                                                                                |                              |
|    | Centered Experience                                                                                                    | Effective Clinic                                                                                                    | al Care                                                                                                    |                                                                                                    | 3                                                                                                    | -6                                                                                                    | 52.97                                                                                                    | -z 1.52 (I                            |                                                                                                    |                                                                                |                              |
|    | and Outcomes                                                                                                    | Person and Ca                                                                                                    | aregiver Centered Experience and Outcomes                                                                                                    |                                                                                                    | 0                                                                                                    |                                                                                                    | 2.97                                                                                                    |                                       | -                                                                                                    |                                                                                |                              |
|    | Community/Population                                                                                                    | Community/Po                                                                                                    | oulation Health                                                                                                    |                                                                                                    | 3                                                                                                    |                                                                                                    |                                                                                                    | -1.28                                 | -                                                                                                    |                                                                                |                              |
|    | Health                                                                                                    | Patient Safety                                                                                                    | Patient Safety 1 -3,93                                                                                                    |                                                                                                    |                                                                                                    |                                                                                                    |                                                                                                    |                                       |                                                                                                    |                                                                                |                              |
|    | • Patient Safety                                                                                                    | Communicatio                                                                                                    | n and Care Coordination                                                                                                    |                                                                                                    | 0                                                                                                    |                                                                                                    |                                                                                                    | _                                     | -                                                                                                    |                                                                                |                              |
|    | • Communication and                                                                                                    | Efficiency and                                                                                                    | Cost Reduction                                                                                                    |                                                                                                    | 0                                                                                                    | Note: Th                                                                                                    | Note: The average performance range -1.0 to 1.0 is shown in grav.                                                       |                                       |                                                                                                    |                                                                                |                              |
|    | Care Coordination                                                                                                    |                                                                                                    |                                                                                                    |                                                                                                    |                                                                                                    |                                                                                                    |                                                                                                    |                                       |                                                                                                    | 3.4                                                                            |                              |
|    | • Efficiency and Cost                                                                                                    |                                                                                                    | Exhibit 6-ECC. Effect                                                                                                    | ve Clinica                                                                                                    | Care Domain                                                                                                    | Quality Indi                                                                                                    | icator Perfo                                                                                                    | mance 🧲                               |                                                                                                    |                                                                                |                              |
|    | Reduction                                                                                                    | Show All Me                                                                                                    | asures O Show Only Mea                                                                                                    | sures Inclu<br>Your                                                                                                    | ded in Domain S                                                                                                    | Gcore                                                                                                    |                                                                                                    | _                                     |                                                                                                    | Included                                                                       |                              |
| 8. | In Exhibit 6, select one of                                                                                                    | Measure<br>Reference                                                                                                    | Measure Name                                                                                                    | TIN'S<br>Eligible<br>Cases                                                                                                    | Your TIN's<br>Performance<br>Rate                                                                                                    | Benchmark                                                                                                    | Benchmark<br>–1 Standard<br>Deviation                                                                                   | Benchmark<br>+1 Standard<br>Deviation | Standardized<br>Score                                                                                                    | in<br>Domain<br>Score?                                                         |                              |
|    | the following to change the view option:                                                                                                    | Prev-8,<br>CMS127v2)                                                                                                    | Preventive Care and Screening:<br>Pneumococcal Vaccination for Older Adults<br>Diabetes Mellitus (DM): Diabetic Foot and                                                                                                    | 98                                                                                                    | 22.45%                                                                                                    | 45.42%                                                                                                    | 14.41%                                                                                                    | 76.42%                                | -0.74                                                                                                    | Yes                                                                            |                              |
|    | Show All Measures                                                                                                    | 126                                                                                                    | Ankle Care, Peripheral Neuropathy -<br>Neurological Evaluation<br>Diabetes Mellitus (DM): Diabetic Foot and                                                                                                    | 2                                                                                                    | 50%                                                                                                    | 86.66%                                                                                                    | 58.42%                                                                                                    | 100.00%                               | -1.30                                                                                                    | No                                                                             |                              |
|    | • Show Only Measure                                                                                                    | 127                                                                                                    | Ankle Care, Ulcer Prevention - Evaluation o<br>Footwear                                                                                                    | 2                                                                                                    | 100%                                                                                                    | 89.43%                                                                                                    | 65.67%                                                                                                    | 100.00%                               | 0.44                                                                                                    | No                                                                             |                              |
|    | Included in Domain                                                                                                    | (CMS123v2)                                                                                                    | Diabetes Mellitus (DM): Foot Exam<br>Chronic Wound Care: Use of Wound Surface                                                                                                    | 1                                                                                                    | 100%                                                                                                    | 65.65%                                                                                                    | 30.94%                                                                                                    | 100.00%                               | 0.99                                                                                                    | No                                                                             |                              |
|    | Score                                                                                                    | 245                                                                                                    | Culture Technique in Patients with Chronic<br>Skin Ulcers (Overuse Measure)                                                                                                    | 23                                                                                                    | 4.35%                                                                                                    | 99.94%                                                                                                    | 99.43%                                                                                                    | 100.00%                               | -188.32                                                                                                    | Yes                                                                            |                              |
|    |                                                                                                    | 246                                                                                                    | Dressings in Patients with Chronic Skin<br>Ulcers (Overuse Measure)                                                                                                    | 20                                                                                                    | 100%                                                                                                    | 99.54%                                                                                                    | 96.39%                                                                                                    | 100.00%                               | 0.15                                                                                                    | Yes                                                                            |                              |
|    |                                                                                                    |                                                                                                    |                                                                                                    |                                                                                                    |                                                                                                    |                                                                                                    |                                                                                                    |                                       |                                                                                                    |                                                                                |                              |

If you have questions about the 2014 Annual QRURs and Supplementary Exhibits, or need assistance accessing any of the reports, please contact the Physician Value Help Desk by email at pyhelpdesk@cms.hhs.gov or by phone at 1-888-734-6433 (press option 3). Normal business hours are Monday-Friday from 8 am to 8 pm EST.

#### **D.** Per Capita Costs of Services

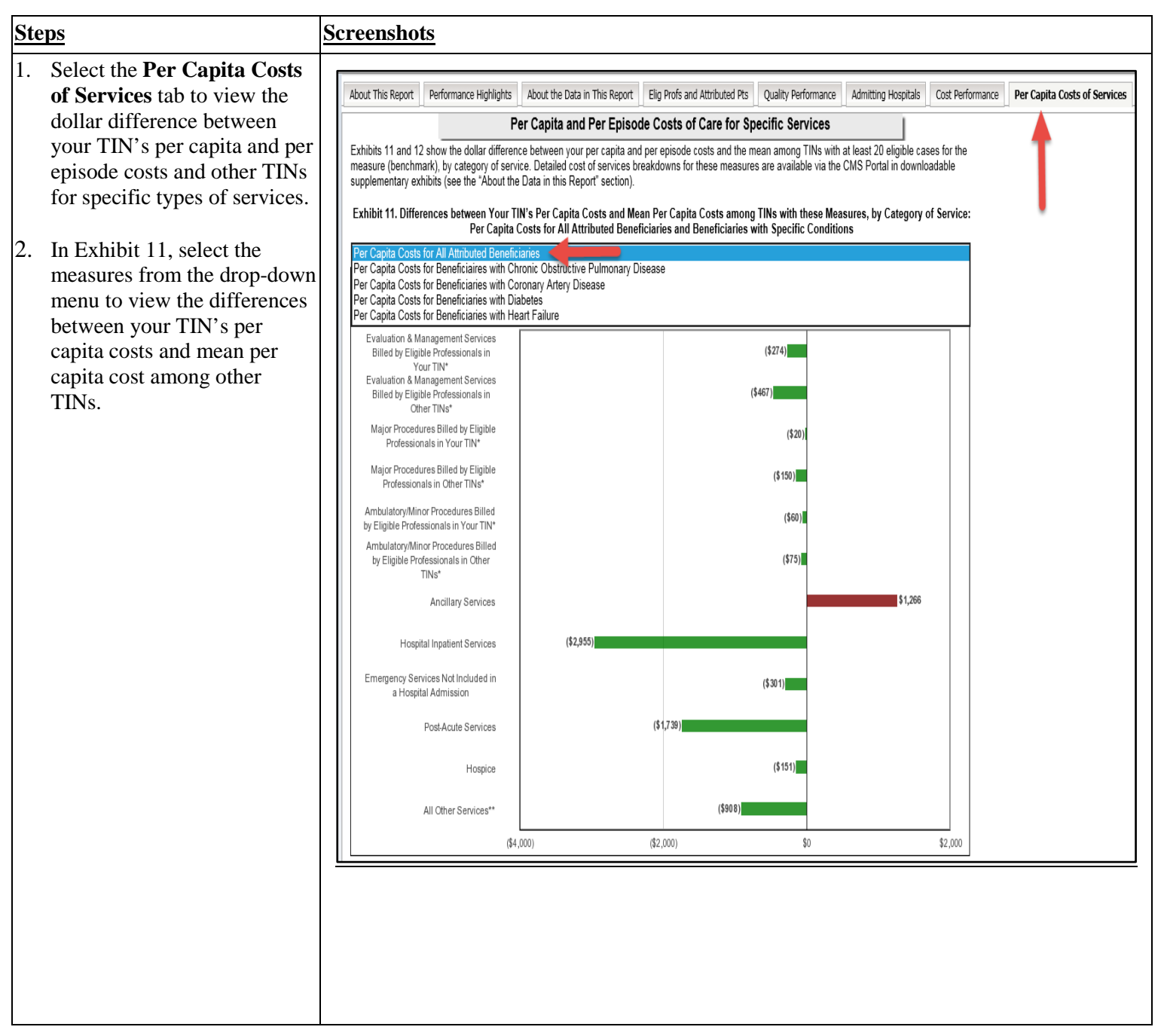

If you have questions about the 2014 Annual QRURs and Supplementary Exhibits, or need assistance accessing any of the reports, please contact the Physician Value Help Desk by email at pvhelpdesk@cms.hhs.gov or by phone at 1-888-734-6433 (press option 3). Normal business hours are Monday-Friday from 8 am to 8 pm EST.

| Steps                                                                                                    | Screenshots                                                                                                    |
|----------------------------------------------------------------------------------------------------|----------------------------------------------------------------------------------------------------|
| <ol> <li>Repeat Steps 1-7 of Section<br/>IV.A (How to Access via<br/>PV-Landing Portlet) or<br/>Steps 1-6 of Section IV.B<br/>(Access via Directly<br/>Logging into CMS Secure<br/>Portal) of this guide.</li> </ol> |                                                                                                    |
| 2. Select Download to Print<br>and Save Your TIN's Full<br>2014 Annual Quality and<br>Resource Use Report<br>(QRUR) from the Select a<br>Report drop-down menu to<br>export the full report into<br>PDF file.        | Select a Report         2014         2014         Select a Report         Select a Report         2014         Select a Report         2014         Select a Report         Select a Report         Select a Report         2014         Select a Report         Select a Report         Select a Report         Select a Report         Select a Report         Select a Report         Supprementary Exhibit 1. Physicians and Non-Physician Eligible Professionals Billing Under Your TIN, Selected Characteristics         Supplementary Exhibit 2.B Beneficiaries Attributed to Your TIN for the Cost Measures (excluding MSPB) and Claims-Based Quality O         Supplementary Exhibit 3.B Beneficiaries Attributed to Your TIN for the Cost Measures (excluding MSPB) and Claims-Based Quality O         Supplementary Exhibit 3.B Beneficiaries Attributed to Your TIN for the Cost Measures (excluding MSPB) and Claims-Based Quality O         Supplementary Exhibit 3.B Beneficiaries Attributed to Your TIN for the Cost Measures (excluding MSPB) and Claims-Based Quality O         Supplementary Exhibit 3.B Beneficiaries Attributed to Your TIN for the Cost Measur |

## VI. Download Full 2014 Annual QRUR

| Ste  | ps                                         | Screenshots                                                                                                    |  |  |  |  |  |  |  |  |  |
|------|--------------------------------------------|----------------------------------------------------------------------------------------------------|--|--|--|--|--|--|--|--|--|
| 3.   | Repeat steps 9-11 Section                  |                                                                                                    |  |  |  |  |  |  |  |  |  |
|      | IV.A (Access the 2014                      | Welcome to Physician Value Physician Quality Reporting Portal                                                                                                    |  |  |  |  |  |  |  |  |  |
|      | Annual ORUR) of this                       | (*) Red asterisk indicates a required field.                                                                                                    |  |  |  |  |  |  |  |  |  |
|      | guide.                                     |                                                                                                    |  |  |  |  |  |  |  |  |  |
|      | 8                                          | *Select a Report                                                                                                    |  |  |  |  |  |  |  |  |  |
| 4    | Select <i>Ernort</i> to open the           | Download educational materials related to the Annual QRURs                                                                                                    |  |  |  |  |  |  |  |  |  |
| ч.   | report in PDF format                       | TIN (Required)                                                                                                    |  |  |  |  |  |  |  |  |  |
|      | report in i Di Tormat.                     | Select a TIN<br>This prompt allows only one selection.                                                                                                    |  |  |  |  |  |  |  |  |  |
|      |                                            | Search for:                                                                                                    |  |  |  |  |  |  |  |  |  |
|      |                                            | Available: Selected:                                                                                                    |  |  |  |  |  |  |  |  |  |
|      |                                            | MFSJD HMWVTQWFHYNHQH.:2495     DEMANDE D. HENN DO. OCH255                                                                                                    |  |  |  |  |  |  |  |  |  |
|      |                                            | Image: Second Second Se<br>Second Second Second Second Second Second Second Second Second Second Second Second Second Second Second Second Second Second Second Second Second Second Second Second Second Second Second Second Second Second Second Second Second Seco |  |  |  |  |  |  |  |  |  |
|      |                                            |                                                                                                    |  |  |  |  |  |  |  |  |  |
|      |                                            | ➡ B & Q J5YJWQWNXJX N5H:8180                                                                                                    |  |  |  |  |  |  |  |  |  |
|      |                                            | M ◀ 1 - 60 of 319731 ▶ M                                                                                                    |  |  |  |  |  |  |  |  |  |
|      |                                            | Export Cancel                                                                                                    |  |  |  |  |  |  |  |  |  |
|      |                                            |                                                                                                    |  |  |  |  |  |  |  |  |  |
|      |                                            |                                                                                                    |  |  |  |  |  |  |  |  |  |
|      |                                            |                                                                                                    |  |  |  |  |  |  |  |  |  |
|      |                                            |                                                                                                    |  |  |  |  |  |  |  |  |  |
| The  | 2014 Annual QRUR is                        |                                                                                                    |  |  |  |  |  |  |  |  |  |
| disp | layed in PDF format.                       | Bookmarks (4)                                                                                                    |  |  |  |  |  |  |  |  |  |
|      |                                            | 2014 ANNUAL QUALITY AND RESOURCE USE REPORT                                                                                                    |  |  |  |  |  |  |  |  |  |
| Note | e: Use the standard Adobe                  | AND THE 2016 VALUE MODIFIER FOR PAYMENT<br>UNDER THE MEDICARE PHYSICIAN FEE SCHEDULE                                                                                                    |  |  |  |  |  |  |  |  |  |
| feat | ures to <b>Save,</b>                       | Highlights .FWQNSLYTS KFRNQD RJQNHNSJ NSH<br>Last Four Digits of Your Taxpayer Identification Number (TIN): 7264                                                                                                    |  |  |  |  |  |  |  |  |  |
| Ope  | <b>n</b> , and <b>Print</b> content of the | This Report PERFORMANCE PERIOD: 01/01/2014 – 12/31/2014 File Ref and                                                                                                    |  |  |  |  |  |  |  |  |  |
| PDI  | F file.                                    | ABOUT THIS REPORT FROM MEDICARE  Attributed Pts  The Centers for Medicare & Medicaid Services (CMS) is continuing to phase in a Value Modifier under the Medicare Physician Fee Schedule.                                                                                                    |  |  |  |  |  |  |  |  |  |
|      | 5                                          | Coult y Performance     Admitting Hospitals     Admitting Hospitals     Admitting Hospitals     Admitting Hospitals                                                                                                    |  |  |  |  |  |  |  |  |  |
|      |                                            | Cost Performance programs.<br>Per Capita Costs of The information contained in this report is believed to be accurate at the time of production. The information may be subject to change at CMS <sup>1</sup>                                                                                                    |  |  |  |  |  |  |  |  |  |
|      |                                            | Services discretion, including, but not limited to, circumstances in which an error is discovered. HOW THE 2016 VALUE MODIFIER APPLIES TO YOUR TIN                                                                                                    |  |  |  |  |  |  |  |  |  |
|      |                                            | The 2016 Value Modifier will not apply to your TIN because there were fewer than 10 eligible professionals in your TIN in 2014.                                                                                                    |  |  |  |  |  |  |  |  |  |
|      |                                            | <ul> <li>This report is for informational purposes only and it will not affect your TIN's payments under the Medicare Physician Fee Schedule in 2016.</li> </ul>                                                                                                    |  |  |  |  |  |  |  |  |  |
|      |                                            | ABOUT THE 2016 VALUE MODIFIER     Galendar year 2014 is the performance period for the Value Modifier that will be applied in 2016. The Value Modifier applies at the TIN level and is                                                                                                    |  |  |  |  |  |  |  |  |  |
|      |                                            | <ul> <li>based on participation in the Physician Quality Reporting System (PQR8).</li> <li>In 2016, the Value Modifier will apply to physician payments under the Medicare Physician Fee Schedule for physicians billing under TINs with 10 or<br/>more eligible professionals (at least one of whom is a physician).</li> </ul>                                                                                                    |  |  |  |  |  |  |  |  |  |
|      |                                            | <ul> <li>The 2016 Value Modifier will not apply to TINs with one or more physicians who participated in the Medicare Shared Savings Program, the Pioneer<br/>ACO Model, or the Comprehensive Primary Care initiative in 2014.</li> </ul>                                                                                                    |  |  |  |  |  |  |  |  |  |
|      |                                            | <ul> <li>If a TIN met the criteria as a group to avoid the PORS payment adjustment in 2016, or if at least 50 percent of its eligible professionals met the criteria as individuals to avoid the PORS payment adjustment in 2016 that Modifier will be calculated based on the TIN's quality and cost performance in 2014, using CMS' quality tiering methodology. Depending on performance, this could result in an upward or neutral payment</li> </ul>                                                                                                    |  |  |  |  |  |  |  |  |  |
|      |                                            | adjustment for TNAs with Detween 10 and 99 eigible professionals, or an upward, neutral, or downward payment adjustment for TNAs with 100 or<br>more eligible professionals. The Value Modifier payment adjustment is in addition to any PQRS incentive the TIN, or eligible professionals in the<br>TIN, may earn.                                                                                                    |  |  |  |  |  |  |  |  |  |
|      |                                            | <ul> <li>If a TIN did not meet the citeria as a group to avoid the PORS payment adjustment in 2016, or if at least 50 percent of its eligible professionals did<br/>not meet the citeria as individuals to avoid the PORS payment adjustment in 2016, ben its 2016 value Modifier will be set al-2.0% (downward<br/>payment adjustment), information on the PORS propring citeria for groups and individuals can be found at https://www.cms.gov/Medicare/Quality-<br/>initia/wei-Patent-Assessment-instruments/PORSindex.html.</li> </ul>                                                                                                    |  |  |  |  |  |  |  |  |  |
|      |                                            | WHAT'S NEXT                                                                                                    |  |  |  |  |  |  |  |  |  |
|      |                                            | <ul> <li>beginning in a viri, the value modimer will apply to all physicians in groups with two or more eligible professionals, and to physicians who are solo practitioners who bill under the Medicare Physician Fee Schedule.</li> </ul>                                                                                                    |  |  |  |  |  |  |  |  |  |

If you have questions about the 2014 Annual QRURs and Supplementary Exhibits, or need assistance accessing any of the reports, please contact the Physician Value Help Desk by email at pyhelpdesk@cms.hhs.gov or by phone at 1-888-734-6433 (press option 3). Normal business hours are Monday-Friday from 8 am to 8 pm EST.

## VII. Export the 2014 Annual QRUR

#### A. CSV File Format

All of the data in your TIN's 2014 Annual QRUR are available in an exportable CSV file. Refer to the **About the Data in This Report / Section V -D, Step 2** of this guide and follow the steps below:

| Steps                                                                                                    | Screenshots                                                                                                    |  |  |  |  |  |  |  |  |  |
|----------------------------------------------------------------------------------------------------|----------------------------------------------------------------------------------------------------|--|--|--|--|--|--|--|--|--|
| <ol> <li>Select the text (link to CSV<br/>file) in the About the Data<br/>in This Report section to<br/>export the data in CSV<br/>format.</li> </ol> | About This Report Performance Highlights About the Data in This Report Elig Profs and Attributed Pts Quality Performance Admitting Hospitals Cost Performance Per Capita Costs of Services           ABOUT THE DATA IN THIS REPORT           This report provides summary information on quality and cost measures that are used to calculate the 2016 Value Modifier based on care provided to the Medicare fee-for-service (FFS) beneficiaries attributed to your TIN during the performance period. The table below briefly describes the data included in each section. All of the data in this report are available in an exportable comma-separated values (CSV) data file{Link to CSV}, with accompanying data dictionary <u>Link to Data Dictionary</u> , in a downloadable portable document format (PDF) <u>(Link to PDF report</u> ), and in an exportable Excel from the Link to <u>Excel File</u> ). Additionally, CMS has made educational information about the Annual Quality and Resource Use Report methodology, visit <a href="http://www.cms.gov/Medicare/Medicare-Fee-for-Service-Payment/Physicia FeedbackProgram/2014-QRUR.html">http://www.cms.gov/Medicare/Medicare-Fee-for-Service-Payment/Physicia FeedbackProgram/2014-QRUR.html</a> . |  |  |  |  |  |  |  |  |  |
| The 2014 Annual QRUR data is                                                                                                    |                                                                                                    |  |  |  |  |  |  |  |  |  |
| exported to .CSV format.                                                                                                    | - 20150717150552657 [Read-Only] - Microsoft Excel                                                                                                    |  |  |  |  |  |  |  |  |  |
| <ol> <li>Use Excel tools to Print or<br/>Save the file.</li> </ol>                                                                                    | Home     Insert     Page Layout     Formulas     Data     Review     View       Arial     * 10     *     =     =     General     *     Arial     =       Paste     *     *     *     *     =     =     *     %     *       *     *     *     *     *     =     =     *     %     *       *     *     *     *     *     *     *     *     *                                                                                                    |  |  |  |  |  |  |  |  |  |
| Note: The data dictionary                                                                                                    | Clipboard D Font D Alignment D Number D                                                                                                    |  |  |  |  |  |  |  |  |  |
| supplements the CSV file and is                                                                                                    | A1 • fx                                                                                                    |  |  |  |  |  |  |  |  |  |
| available on the CMS.gov website                                                                                                    |                                                                                                    |  |  |  |  |  |  |  |  |  |
| at: <u>http://www.cms.gov/Medicar</u>                                                                                                    | 2 Full Rpt Gnrt Ind ID 1                                                                                                    |  |  |  |  |  |  |  |  |  |
| <u>e/Medicare-Fee-for-Service-</u>                                                                                                    | 3 Physn In Grp Ind ID                                                                                                    |  |  |  |  |  |  |  |  |  |
| ram/2014_ORUR html                                                                                                    | 4 Grp Case Ind ID<br>5 Grp Min 5 Bone Story Ind ID                                                                                                    |  |  |  |  |  |  |  |  |  |
| <u>rum 2014-QROR.mm</u> .                                                                                                    | 6 Grp Min 1 Cst Msr Ind ID 0                                                                                                    |  |  |  |  |  |  |  |  |  |
|                                                                                                    | 7 Grp Pcp Min 1 Cst Msr Ind ID 0                                                                                                    |  |  |  |  |  |  |  |  |  |
|                                                                                                    | 8 Outem Msr Elgbl Case Ind ID 0                                                                                                    |  |  |  |  |  |  |  |  |  |
|                                                                                                    | 9 Up To 3 Outem Msrs Ind ID                                                                                                    |  |  |  |  |  |  |  |  |  |
|                                                                                                    | 10       Grp Asiv 100 rp ID         11       12         13       14         15       II         II       Flags         Exhibits 5-6       Exhibits 7-8                                                                                                    |  |  |  |  |  |  |  |  |  |

#### **B.** Excel File Format (About the Data in This Report Section)

The 2014 Annual QRUR is available in an exportable downloadable Microsoft Excel format. Refer to the **About the Data in This Report / Section V - D, Step 2** of this guide and follow the steps below:

| <u>Steps</u>                                                                                                    | <u>Screenshots</u>                                                                                                    |
|----------------------------------------------------------------------------------------------------|----------------------------------------------------------------------------------------------------|
| <ol> <li>Select the text (Link to<br/>Excel File) in the About the<br/>Data in This Report<br/>section to export the report<br/>in Excel format.</li> </ol>                                                                                                    | About This Report         Performance Highlights         About the Data in This Report         Elig Profs and Attributed Pts         Quality Performance         Admitting Hospitals         Cost Performance         Per Capita Costs of Services           ABOUT THE DATA IN THIS REPORT         This report provides summary information on quality and cost measures that are used to calculate the 2016 Value Modifier based on care provided to the Medicare fee-for-service (FFS) beneficiaries attributed to your TIN during the performance period. The table below briefly describes the data included in each section. All of the data in this report are available in an exportable comma-separated values (CSV) data file(Link to CSV), with accompanying data dictionary (Link to Data Dictionary), in a downloadable portable document format (PDF) {Link to PDF report}, and in an exportable Excel format {Link to Excel File}. Additionally, CMS has made educational information about the Annual Quality and Resource Use Report available through the CMS Portal. For more information, and to inderstand the Annual Quality and Resource Use Report methodology, visit <a href="http://www.cms.gov/Medicare/Medicare-Fee-for-Service-Payment/PhysicianFeedbackPre">http://www.cms.gov/Medicare/Medicare-Fee-for-Service-Payment/PhysicianFeedbackPre"&gt;http://www.cms.gov/Medicare/Medicare-Fee-for-Service-Payment/PhysicianFeedbackPre"&gt;http://www.cms.gov/Medicare/Medicare-Fee-for-Service-Payment/PhysicianFeedbackPre"&gt;http://www.cms.gov/Medicare/Medicare-Fee-for-Service-Payment/PhysicianFeedbackPre"&gt;http://www.cms.gov/Medicare/Medicare-Fee-for-Service-Payment/PhysicianFeedbackPre"&gt;http://www.cms.gov/Medicare/Medicare-Fee-for-Service-Payment/PhysicianFeedbackPre"&gt;http://www.cms.gov/Medicare/Medicare-Fee-for-Service-Payment/PhysicianFeedbackPre"&gt;http://www.cms.gov/Medicare/Medicare-Fee-for-Service-Payment/PhysicianFeedbackPre"</a> |
| The 2014 Annual QRUR is<br>exported to Excel format.<br><i>Note:</i> Use the Microsoft Excel                                                                                                    | 2014 ANNUAL QUALITY AND RESOURCE USE REPORT                                                                                                    |
| toolbar features to Save<br>and/or Print the Annual QRUR.<br>Note: When you export your<br>report using the links provided<br>in the About the Data in This<br>Report section the exported file<br>will appear in a different format<br>than how the report is displayed<br>on the MicroStrategy Web<br>Platform. | AND THE 2016 VALUE MODIFIER FOR PAYMENT<br>UNDER THE MEDICARE PHYSICIAN FEE SCHEDULE<br>B G HFWWJQQ RJRTWNFQ HQNSNH<br>Last Four Digits of Your Taxpayer Identification Number (TIN): 6426<br>PERFORMANCE PERIOD: 01/01/2014 – 12/31/2014<br>The Centers for Medicare & Medicaid Services (CMS) is continuing to phase in a Value Modifier under the Medicare Physician Fee Schedule.<br>This Annual Quality and Resource Use Report shows how your group or solo practice, as identified by your Medicare-enrolled Taxpayer Identification<br>Number (TIN), performed in 2014 on the quality and cost measures used to calculate the Value Modifier in 2016. Any applicable Value Modifier                                                                                                    |
|                                                                                                    | payment adjustments are separate from payment adjustments made for the Physician Quality Reporting System (PQRS) or other Medicare sponsored programs<br>The information contained in this report is believed to be accurate at the time of production. The information may be subject to change at CMS' discretion, including but not limited to circumstances in which an error is discovered.<br><b>HOW THE 2016 VALUE MODIFIER APPLIES TO YOU</b><br>The 2016 Value Modifier will not apply to your TIN, because no physicians submitted claims to Medicare in 2014 under your TIN.<br>This report is for informational purposes only, and it will not affect your TINS payments under the Medicare Physician Fee Schedule in 2016.<br><b>ABOUT THE 2016 VALUE MODIFIER</b><br>Calendar year 2014 is the performance period for the Value Modifier that will be applied in 2016. The Value Modifier applies to groups or solo practices defined at the TIN level and is based on nationation in the Physician Quality Reporting System (PQRS)                                                                                                    |

### C. PDF File (About the Data in This Report Section)

The 2014 Annual QRUR is available in an exportable PDF format. Refer to the **About the Data in This Report / Section V - D, Step 2** of this guide and follow the steps below:

| Steps                                                                                                    | Screenshots                                                                                                    |  |  |  |  |  |  |  |  |  |  |  |
|----------------------------------------------------------------------------------------------------|----------------------------------------------------------------------------------------------------|--|--|--|--|--|--|--|--|--|--|--|
| <ol> <li>Select the text (Link to PDF<br/>report) in the About the<br/>Data in This Report<br/>section to export the report<br/>in PDF format.</li> </ol>                                                                                                    | About This Report Performance Highlights About the Data in This Report Elig Profs and Attributed Pts Quality Performance Admitting Hospitals Cost Performance Per Capita Costs of Services           ABOUT THE DATA IN THIS REPORT           This report provides summary information on quality and cost measures that are used to calculate the 2016 Value Modifier based on care provided to the Medicare fee-for-service (FFS) beneficiaries attributed to your TIN during the performance period. The table below briefly describes the data included in each section. All of the data in this report are available in an exportable comma-separated values (CSV) data file{Link to CSV}, with accompanying data dictionary [Link to Data Dictionary], in a downloadable portable document format (PDF) [Link to PDF report], and in an exportable Excel format [Link to Excel File]. Additionally, CMS has made educational information about the Annual Quality and Resource Use Report available through the CMS Portal. For more information, and to understand the Annual Quality and Resource Use Report methodology, visit <a href="http://www.cms.gov/Medicare1.equality144/40/Http://www.cms.gov/Medicare1.equality144/40/Http://www.cms.gov/Medi</th>                               |  |  |  |  |  |  |  |  |  |  |  |
| The 2014 <b>Annual QRUR</b> is exported to PDF format.                                                                                                    | Bookmarks                                                                                                    |  |  |  |  |  |  |  |  |  |  |  |
| Note: Use the standard Adobe<br>features to Save,<br>Open, and Print content of the<br>PDF file.<br>Note: When you export your<br>report using the links provided<br>on the About the Data in This<br>Report section, the exported file<br>will appear in a different format<br>than how the report is displayed<br>on the MicroStrategy Web<br>Platform. | Control Control Co |  |  |  |  |  |  |  |  |  |  |  |
|                                                                                                    | In 2016, the Value Modifier will apply to physician payments under the Medicare Physician Fee Schedule for physicians billing under TINs with 10 or more eligible professionals (at least one of whom is a physician).     The 2016 Value Modifier will not apply to TINs with one or more physicians who participated in the Medicare Shared Savings Program, the Pioneer ACO Model, or the Comprehensive Primary Care initiative in 2014.                                                                                                    |  |  |  |  |  |  |  |  |  |  |  |

### VIII. Download the 2014 Annual QRUR Educational and Outreach (E&O) Materials

The following educational materials related to the **2014 Annual QRUR** are available to view and/or print through the CMS Portal:

- About the Data In This Report: Detailed information about the data used in the report
- Exhibit A-1: List of Specialties Associated with Eligible Professional, Physician, and Provider Stratification Categories
- Glossary: List of terms found within the report
- Notes and Hover-Over Terms: Definitions of column names used in supplementary report exhibit tables

These educational materials can be accessed from within the PV-PQRS Feedback Reports portal prior to generating the 2014 Annual QRUR or within the 2014 Annual QRUR.

Additional educational documents about the 2014 Annual QRURs are available at https://www.cms.gov/Medicare/Medicare-Fee-for-Service-Payment/PhysicianFeedbackProgram/2014-QRUR.html.

| <u>Steps</u>                                                                                                    | <u>Screenshots</u>                                                                                                    |
|----------------------------------------------------------------------------------------------------|----------------------------------------------------------------------------------------------------|
| <ol> <li>Repeat Steps 1- 7 of Section<br/>IV.A (How to Access via<br/>PV-Landing Portlet) or<br/>Steps 1-6 of Section IV.B<br/>(Access via Directly<br/>Logging into CMS Secure<br/>Portal) of this guide.</li> </ol>                                                                                                    |                                                                                                    |
| 2. Select the <i>Download the</i><br><i>educational materials</i><br><i>related to the Annual</i><br><i>QRURs</i> link that appears<br>upon selecting a Year (2014)<br>and Report (2014 Annual<br>Quality and Resource Use<br>Report (QRUR), any of the<br>Supplementary Exhibits<br>and Download to Print and<br>Save Your TINs full<br>Annual Quality and<br>Resource Use Report<br>(QRUR)). | Welcome to Physician Value Physician Quality Reporting Portal         (*) Red asterisk indicates a required field.         *Select a Year?       2014         *Select a Report       2014         2014       •         *Select a Report       2014 Annual Quality and Resource Use Report (QRUR)         Download educational materials related to the Annual QRURs |

If you have questions about the 2014 Annual QRURs and Supplementary Exhibits, or need assistance accessing any of the reports, please contact the Physician Value Help Desk by email at pvhelpdesk@cms.hhs.gov or by phone at 1-888-734-6433 (press option 3). Normal business hours are Monday-Friday from 8 am to 8 pm EST.

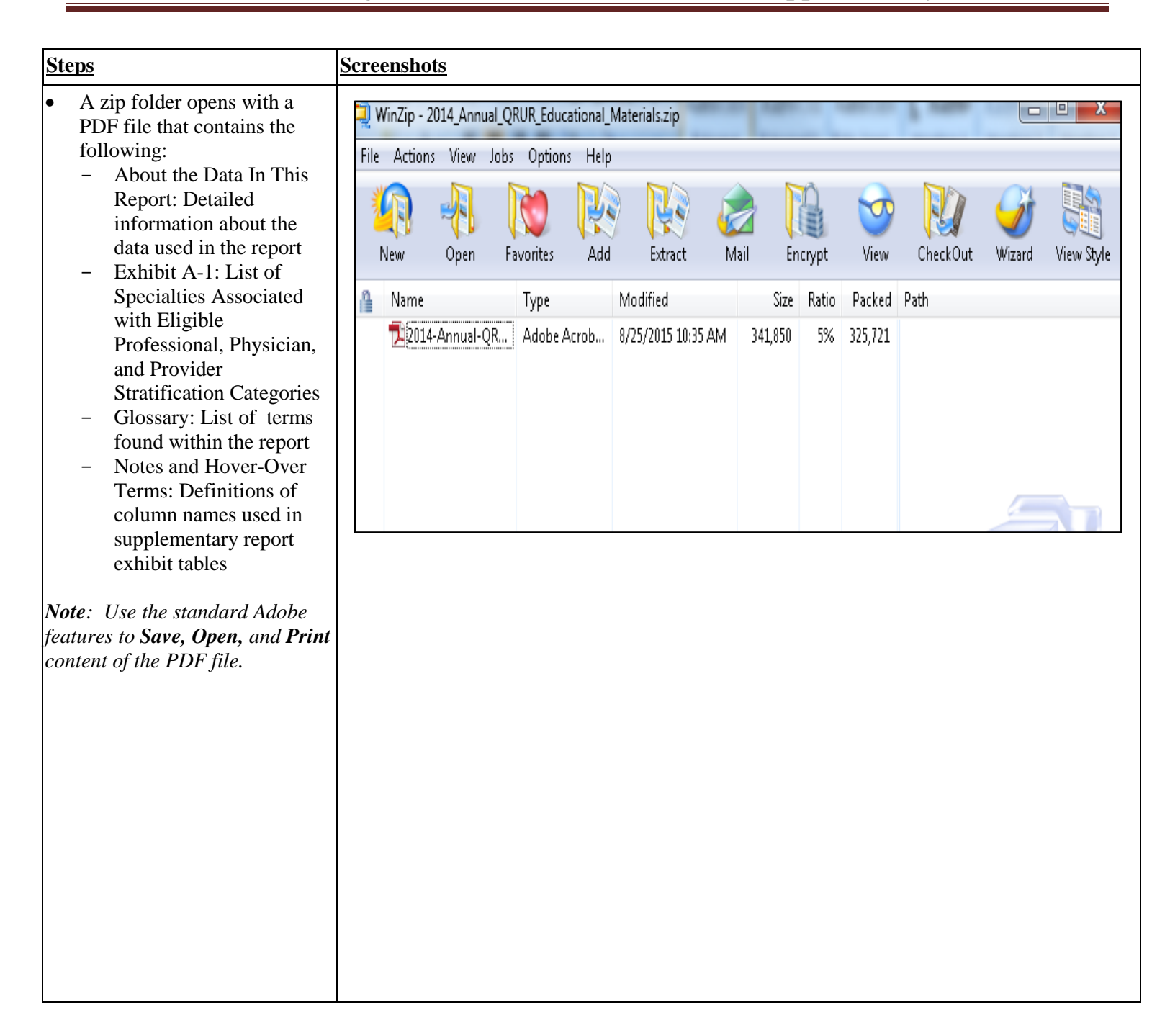

If you have questions about the 2014 Annual QRURs and Supplementary Exhibits, or need assistance accessing any of the reports, please contact the Physician Value Help Desk by email at pyhelpdesk@cms.hhs.gov or by phone at 1-888-734-6433 (press option 3). Normal business hours are Monday-Friday from 8 am to 8 pm EST.

## IX. How to Access 2014 Annual QRUR Supplementary Exhibit Reports

The following 2014 Annual QRUR Supplementary Exhibits are available:

- Supplementary Exhibit 1. Physicians and Non-Physician Eligible Professionals Billing Under Your TIN, Selected Characteristics
- Supplementary Exhibit 2A. Beneficiaries Attributed to Your TIN for the Cost Measures (excluding MSPB) and Claims-Based Quality Outcome Measures, and the Care that You and Others Provided
- Supplementary Exhibit 2B. Beneficiaries Attributed to Your TIN for the Cost Measures (excluding MSPB) and Claims-Based Quality Outcome Measures: Costs of Services Provided by You and Others
- Supplementary Exhibit 3A. Beneficiaries Attributed to Your TIN for the Cost Measures (excluding MSPB) and Claims-Based Quality Outcome Measures: Hospital Admissions for Any Cause
- Supplementary Exhibit 3B. Beneficiaries Attributed to Your TIN for the Cost Measures (excluding MSPB) and Claims-Based Quality Outcome Measure: Hospital Admissions for Any Cause (MSSP ACO TINs Only)
- Supplementary Exhibit 4. Beneficiaries Attributed to Your TIN for the Medicare Spending per Beneficiary Measure
- Supplementary Exhibit 5-10. Per Capita or Per Episode Costs, by Categories of Service, for the Six Cost Measures
- Supplementary Exhibit 11: Individual Eligible Professional Performance on the 2014 PQRS Measures
- Supplementary Exhibit 12: Summary of 2014 GPRO Earned Incentive
- Supplementary Exhibit 13: Beneficiaries Assigned to Your ACO and Attributed to Your TIN for the All-Cause Hospital Readmissions Measure: Hospitals Admission for Any Cause.

All reports can be individually generated from either the PV-PQRS Reports Portal using the **Feedback Report**s dropdown menu or from the hyperlinks located in the **About the Data in This Report** section of the **2014 Annual QRUR**.

If you have questions about the 2014 Annual QRURs and Supplementary Exhibits, or need assistance accessing any of the reports, please contact the Physician Value Help Desk by email at pyhelpdesk@cms.hhs.gov or by phone at 1-888-734-6433 (press option 3). Normal business hours are Monday-Friday from 8 am to 8 pm EST.

| Steps                                                                                                    | Screenshots                                                                                                    |
|----------------------------------------------------------------------------------------------------|----------------------------------------------------------------------------------------------------|
| <ol> <li>Repeat Steps 1- 7 of Section<br/>IV.A (How to Access via<br/>PV-Landing Portlet) or<br/>Steps 1- 6 of Section IV.B<br/>(Access via Directly<br/>Logging into CMS Secure<br/>Portal) of this guide.</li> </ol>                                                                                                    |                                                                                                    |
| <ol> <li>Select a year (2014) from the<br/>Select a Year drop-down<br/>menu, and then select a report<br/>(e.g., Supplementary<br/>Exhibit 1. Physicians and<br/>Non-Physician Eligible<br/>Professionals Billing Under<br/>Your TIN, Selected<br/>Characteristics) from the<br/>Select a Report drop-down<br/>menu.</li> </ol> | Welcome to Physician Value Physician Quality Reporting Portal         (*) Red asterisk indicates a required field.       2014         *Select a Year?       2014         *Select a Report       -Supplementary Exhibit 1. Physicians and Non-Physician Eligible Professionals Billing Under Your TIN, Selected Characteristics         Ownload educational       -Supplementary Exhibit 2. Physicians and Non-Physician Eligible Professionals Billing Under Your TIN, Selected Characteristics         Supplementary Exhibit 3. Beneficiaries Attributed to Your TIN for the Cost Measures (encluding MSFB) and Claims-Based Quality Outcome Measures, and the Care that You and Others         Supplementary Exhibit 3. Beneficiaries Attributed to Your TIN for the Cost Measures (encluding MSFB) and Claims-Based Quality Outcome Measures. Cost of Services Provided by You and Others         Supplementary Exhibit 3. Beneficiaries Attributed to Your TIN for the Cost Measures (encluding MSFB) and Claims-Based Quality Outcome Measures. Cost of Services Provided by You and Others         Supplementary Exhibit 3. Beneficiaries Attributed to Your TIN for the Cost Measures (encluding MSFB) and Claims-Based Quality Outcome Measures. Hospital Admissions for Aug Cause (MSSP ACO TINS Only)         Supplementary Exhibit 3. Beneficiaries Attributed to Your TIN for the Medicare Spending per Beneficiary Measure         Supplementary Exhibit 3. Did You on Per Capita or Per Episode Costs, by Calegories of Service, for the Six Cost Measures         Supplementary Exhibit 3. Did You or Per Capita or Per Episode Cost, by Calegories of Service, for the Six Cost Measures         Supple |

#### A. Access 2014 Annual QRUR Supplementary Exhibits from the PV-PQRS Feedback Reports Menu

| <u>Steps</u>                                                                                                    | Screenshots                                                                                                    |
|----------------------------------------------------------------------------------------------------|----------------------------------------------------------------------------------------------------|
| <ul> <li>3. Read the Attestation<br/>Message and make the<br/>appropriate attestation<br/>selection.</li> <li>Select one of the options<br/>under "I plan to use this<br/>data in my capacity as<br/>a:"</li> <li>4. Then, select I Confirm to</li> </ul> | *I plan to use this data in my capacity as a:<br>(Must select one box)                                                                                                    |
| continue.<br>Note: If you select Neither of the<br>above or I do not know, the<br>option to Exit to the Overview<br>screen will be enabled.                                                                                                    | I Connem       I Decline         Business Associate (BA) of HIPAA CE(s) in accordance with a valid HIPAA         Business Associate Agreement that allows us to request individually identifiable         health information (IIHI) for use in care coordination and quality work on behalf of         the HIPAA CE(s).         I need to use this information in my work for care coordination and quality         improvement purposes that fall within the first and/or second paragraphs of the         HIPAA Privacy Rule definition of "Health Care Operations" on behalf of the HIPAA         CE(s), and I confirm that my request constitutes the "minimum necessary" data to         accomplish these purposes. |
|                                                                                                    | I Confirm I Decline Neither of the above or I do not know. Please contact the QRUR Help Desk at 1-888-734-6433 if you need further assistance. Exit to Overview screen                                                                                                    |

If you have questions about the 2014 Annual QRURs and Supplementary Exhibits, or need assistance accessing any of the reports, please contact the Physician Value Help Desk by email at pyhelpdesk@cms.hhs.gov or by phone at 1-888-734-6433 (press option 3). Normal business hours are Monday-Friday from 8 am to 8 pm EST.

| <u>Steps</u>                                                                                                    | <b>Screenshots</b>                                                                                                    |                                                                 |                  |                                       |
|----------------------------------------------------------------------------------------------------|----------------------------------------------------------------------------------------------------|-----------------------------------------------------------------|------------------|---------------------------------------|
| <ul> <li>Steps</li> <li>You are now in the<br/>MicroStrategy Web Platform.<br/>The screen shows the TIN(s)<br/>associated with your EIDM<br/>account.</li> <li>Select one TIN from the<br/>Available TINs:</li> <li>Select a TIN and either<br/>double-click or click the<br/><i>arrow</i> button to move the<br/>TIN from Available to<br/>Selected.</li> <li>You can also filter the list of<br/>Available TINs by entering<br/>the name or last 4 digits of a<br/>TIN in the Search for field.</li> <li>Note: Select only one TIN each<br/>time you attempt to retrieve a<br/>2014 Annual Supplementary<br/>Exhibit.</li> <li>Select Run Document.</li> </ul> | Screenshots<br>TIN (Required)<br>Select a TIN<br>This prompt allows only one selection.<br>Search for:<br>Available:<br>FRAVELETS KERNOD RUQNENS INSEE<br>HIM INSEED HIMWITQWFHYNHQH.:2495<br>J.FRWDS P JLERN RQ, QQH:7151<br>XQHINEQQD KTW HIMQQU/S HIMIQQ<br>(WNQJWXNQJ KERNQD RJQNHNSJ):74:3<br>B & & B WJINFG XJWQNHJX, Q.Q.H.:2550<br>H | e  2561 2018202 2018202 2019 2019 2019 2019 2019 2019 2019 2    |                  | Selected:                             |
| <b>Note:</b> You will need to wait<br>several seconds while the system<br>generates your 2014 Annual<br>Supplementary Exhibit.                                                                                                    |                                                                                                    |                                                                 |                  |                                       |
| The selected <b>2014</b>                                                                                                    |                                                                                                    |                                                                 |                  |                                       |
| Supplementary Exhibit report is displayed                                                                                                    |                                                                                                    | ≝) ≞; ⊔; № □ ◊ ⊒ ⊔; ੫⊞ ▼ 100% ▼ ⊠ थे  -                         | V                |                                       |
| alopiujou.                                                                                                    | Supplementary Exhibit 1. Physicia                                                                                                    | ans and Non-Physician Eligible Professionals Billing Under Your | TIN, Selected Ch | aracteristics                         |
| <i>Note: The example shown is</i>                                                                                                    | NPI                                                                                                    | Name                                                            | Physician †      | Non-Physician Eligible Professional † |
| Supplementary Exhibit 1.<br>Physicians and Non-Physician                                                                                                    | 6304885193                                                                                                    | BNQQNFR WJDSTQQX                                                | Х                | -                                     |
| Eligible Professionals Billing                                                                                                    | † Crosses indicate terms to be d                                                                                                    | efined through the hover-over function.                         |                  |                                       |
| Under Your TIN, Selected                                                                                                    | L                                                                                                    |                                                                 |                  |                                       |
| Characteristics                                                                                                    |                                                                                                    |                                                                 |                  |                                       |
|                                                                                                    |                                                                                                    |                                                                 |                  |                                       |

If you have questions about the 2014 Annual QRURs and Supplementary Exhibits, or need assistance accessing any of the reports, please contact the Physician Value Help Desk by email at pyhelpdesk@cms.hhs.gov or by phone at 1-888-734-6433 (press option 3). Normal business hours are Monday-Friday from 8 am to 8 pm EST.

| <u>Steps</u>                       | <u>Screenshots</u>                                                                                                   |                                  |                                            |                                            |                              |                                    |                         |                                       |                   |  |
|------------------------------------|----------------------------------------------------------------------------------------------------|----------------------------------|--------------------------------------------|--------------------------------------------|------------------------------|------------------------------------|-------------------------|---------------------------------------|-------------------|--|
| 7. Repeat <b>Steps 1-6</b> of this |                                                                                                    |                                  |                                            |                                            |                              |                                    |                         |                                       |                   |  |
| section to access any of the       | Welcome to Physician Value Physician Quality Reporting Portal           (*) Red asterisk indicates a required field. |                                  |                                            |                                            |                              |                                    |                         |                                       |                   |  |
| other 2014 Annual QRUR             |                                                                                                    |                                  |                                            |                                            |                              |                                    |                         |                                       |                   |  |
| Supplementary Exhibits.            | *Select a Year?                                                                                                    | *Select a Year?                  |                                            |                                            |                              |                                    |                         |                                       |                   |  |
|                                    |                                                                                                    |                                  |                                            |                                            |                              |                                    |                         |                                       |                   |  |
|                                    | *Select a Report                                                                                                    | *Select a Report Select a Report |                                            |                                            |                              |                                    |                         |                                       |                   |  |
|                                    |                                                                                                    | Supple                           | mentary Exhibit 1.                         | Physicians and No                          | on-Physician Eligi           | ble Professionals I                | Billing Under `         | Your TIN, Selected C                  | naracteristics    |  |
|                                    |                                                                                                    | Supple                           | mentary Exhibit 2                          | A. Beneficiaries Att                       | tributed to Your T           | IN for the Cost Me                 | easures (exclu          | ding MSPB) and Clai                   | ms-Based Qualit   |  |
|                                    |                                                                                                    | Supple                           | mentary Exhibit 2                          | B. Beneficiaries Att                       | tributed to Your T           | IN for the Cost Me                 | easures (exclu          | ding MSPB) and Clai                   | ms-Based Qualit   |  |
|                                    |                                                                                                    | Supple                           | mentary Exhibit 3.                         | A. Beneficiaries Att                       | tributed to Your T           | IN for the Cost Me                 | easures (exclu          | ding MSPB) and Clai                   | ms-Based Qualit   |  |
|                                    |                                                                                                    | Supple                           | mentary Exhibit 31                         | B. Beneficiaries Att                       | tributed to Your T           | IN for the Cost Me                 | easures (exclu          | ding MSPB) and Clai                   | ms-Based Qualit   |  |
|                                    |                                                                                                    | Supple                           | mentary Exhibit 4.                         | Beneficiaries Attr                         | ibuted to Your TI            | N for the Medicare                 | Spending per            | nding per Beneficiary Measure         |                   |  |
|                                    |                                                                                                    | Supple                           | mentary Exhibits                           | -10. Per Capita or                         | Per Episode Costs            | s, by Categories of                | Service, for th         | ie Six Cost Measures                  |                   |  |
|                                    |                                                                                                    | Supple                           | mentary Exhibit 11                         | . Individual Eligibi                       | e Professional Pe            | rformance on the                   | 2014 PQRS M             | easures                               |                   |  |
|                                    |                                                                                                    | Supple                           | mentary Exhibit 12                         | 2. Summary of 201                          | 4 GPRO Earned II             | ncentive                           |                         |                                       |                   |  |
|                                    |                                                                                                    | - III                            |                                            | ,                                          |                              |                                    |                         |                                       |                   |  |
| When Complementary Eshibit         |                                                                                                    |                                  |                                            |                                            |                              |                                    |                         |                                       |                   |  |
| when Supplementary Exhibit         |                                                                                                    | aD.M.                            | & 🖪 🔉 🕞 <b>.</b> 10                        | n% 🗸 🖻 🗿 🔄                                 | •                            |                                    |                         |                                       |                   |  |
| 5-10, Per Capital or Per           |                                                                                                    | ag ( eze un e                    |                                            |                                            | ,                            |                                    |                         |                                       |                   |  |
| Episode Cost, by Categories of     | Supplementary Exhibit 5                                                                                              | Supplement                       | ary Exhibit 6 Su                           | pplementary Exhibi                         | it 7 Supplement              | tary Exhibit 8 Si                  | upplementary            | Exhibit 9 Suppleme                    | entary Exhibit 10 |  |
| Service, for the Six Cost          | Supplementary Exhibit 5. Per Capit                                                                                   | ta Costs, by                     | Categories of Serv                         | ice, for the Per Capi                      | ita Costs for All Att        | ributed Beneficiarie               | s Measure               |                                       |                   |  |
| Measures is selected.              | T T                                                                                                    |                                  | Number of Your                             | Dercontage of Your                         |                              | Banahmark                          |                         | Amount by Which                       |                   |  |
| Supplementary Exhibit 5 is the     | Service Category                                                                                                    |                                  | TIN's Attributed                           | TIN's Attributed                           | Per Capita Costs             | Percentage of                      |                         | Your TIN's Costs                      |                   |  |
| default agetion diaplayed          |                                                                                                    |                                  | Beneficiaries Using<br>any Service in this | Beneficiaries Using<br>any Service in this | for Your TIN's<br>Attributed | Beneficiaries<br>Using Any Service | Benchmark<br>Per Capita | Were Higher or<br>(Lower) Compared to |                   |  |
| default section displayed.         |                                                                                                    |                                  | Category                                   | Category                                   | Beneficiaries                | in This Category                   | Costs                   | the Benchmark                         |                   |  |
|                                    | ALL SERVICES<br>Outpatient Evaluation and Management                                                                 | t Services.                      | 7                                          | 100.00%                                    | \$3,311                      | 100.00%                            | \$10,907                | (\$7,597)                             |                   |  |
| 8. Select any of the following     | Procedures, and Therapy (excluding en<br>department)                                                                 | nergency                         | 7                                          | 100.00%                                    | \$1,231                      | 100.00%                            | \$2,998                 | (\$1,768)                             |                   |  |
| tabs at the top of the screen to   | Evaluation & Management Services B<br>Eligible Professionals                                                         | illed by                         | 7                                          | 100.00%                                    | \$943                        | 100.00%                            | \$1,132                 | (\$189)                               |                   |  |
| navigate to:                       | Billed by Your TIN                                                                                                   |                                  | 7                                          | 100.00%                                    | \$543                        | 99.99%                             | \$473                   | \$70                                  |                   |  |
| Supplementary Exhibit              | Primary Care Physicians                                                                                              |                                  | 0                                          | 0.00%                                      | \$0                          | 67.50%                             | \$357                   | (\$357)                               |                   |  |
| 6.                                 | Surgeons                                                                                                    |                                  | 7                                          | 0.00%                                      | \$U<br>\$543                 | 20.91%                             | \$54<br>\$22            | (\$54)<br>\$521                       |                   |  |
| Sunnlamantany Fysikit              | Other Eligible Professionals                                                                                         |                                  | 0                                          | 0.00%                                      | \$0                          | 10.44%                             | \$40                    | (\$40)                                |                   |  |
| • Supplementary Exhibit            | Billed by Other TINs                                                                                                 |                                  | 4                                          | 57.14%                                     | \$400                        | 83.87%                             | \$658                   | (\$258)                               |                   |  |
| 7.                                 | Medical Specialists, Surgeons, and Other                                                                             | Eligible                         | U                                          | 0.00%                                      | \$U<br>6400                  | 20.43%                             | 94/<br>8011             | (947)                                 |                   |  |
| Supplementary Exhibit              | Professionals                                                                                                    |                                  | 4                                          | 57.14%                                     | \$4UU                        | 0Z.45%                             | 3011                    | (\$212)                               |                   |  |
| 8.                                 | Uther Facility-Billed Evaluation & Manager<br>Expenses*                                                              | ment                             | 1                                          | 14.29%                                     | \$96                         | 17.71%                             | \$131                   | (\$36)                                |                   |  |
| Sunnlementary Fyhihit              | Major Procedures Billed by Eligible<br>Professionals                                                                 |                                  | 0                                          | 0.00%                                      | \$0                          | 9.43%                              | \$170                   | (\$170)                               |                   |  |
|                                    | Billed by Your TIN                                                                                                   |                                  | 0                                          | 0.00%                                      | \$0                          | 1.62%                              | \$20                    | (\$20)                                |                   |  |
| <b>9.</b>                          | Primary Care Physicians                                                                                              |                                  | 0                                          | 0.00%                                      | \$0                          | 0.24%                              | \$1                     | (\$1)                                 |                   |  |
| Supplementary Exhibit              | Medical Specialists<br>Surgeons                                                                                      |                                  | U                                          | 0.00%                                      | \$0<br>\$0                   | 0.48%                              | \$7<br>\$6              | (\$7)                                 |                   |  |
| 10.                                | Other Eligible Professionals                                                                                         |                                  | 0                                          | 0.00%                                      | \$0                          | 0.25%                              | \$6<br>\$6              | (\$6)                                 |                   |  |

If you have questions about the 2014 Annual QRURs and Supplementary Exhibits, or need assistance accessing any of the reports, please contact the Physician Value Help Desk by email at pyhelpdesk@cms.hhs.gov or by phone at 1-888-734-6433 (press option 3). Normal business hours are Monday-Friday from 8 am to 8 pm EST.

| Steps                                                                                                    | Screensho                                                                                            | <u>ots</u>                                                                                                    |                                                                                                    |                                                                                                    |                                                        |                  |                |
|----------------------------------------------------------------------------------------------------|----------------------------------------------------------------------------------------------------|----------------------------------------------------------------------------------------------------|----------------------------------------------------------------------------------------------------|----------------------------------------------------------------------------------------------------|--------------------------------------------------------|------------------|----------------|
| When Supplementary Exhibit<br>11. Individual Eligible<br>Professional Performance on<br>the 2014 PQRS Measures is<br>selected, individual PQRS<br>performance information (if<br>available) for all of the TIN's<br>eligible professionals can be<br>exported to Excel by following<br>these steps: | (*) Red astr<br>*Select a<br>Bownload of<br>GROUPING: Provi<br>Supplementary I<br>Met the criteria t | erisk indicates a required fiel<br>Year? 2014<br>Report -Supplementary<br>educational materials related<br>P C P P Number: 6156769428:0FSF 525<br>Click Here to download<br>Exhibit 11. Individual Eligible Profe<br>o avoid the 2016 PORS payment a | d.<br>Exhibit 11. Individual El<br>to the Annual QRURs<br>Q LZORFS<br>the PQRS Performance on the 2<br>distinguistment: Yes | igible Professional Perfor<br>@ @ \$\frac{1}{2\sigma_2}<br>mation for all of your group's e<br>2014 PQRS Measures: QFSSF | mance on the 201<br>ligible professionals t            | 4 PQRS Measure   | e              |
| <ol> <li>Select the <i>Click Here</i> link to download the PORS</li> </ol>                                                                                                    | F                                                                                                    | Performance Measure                                                                                                    | Domain                                                                                                    | Eligible Pro                                                                                                    | fessional Performance<br>Number of Eligible<br>Cases † | Performance Rate | Benchmark Rate |
| performance information for                                                                                                    | 130 (CMS68v3)                                                                                        | Documentation of Current Medications<br>in the Medical Record                                                                                                    | Patient Safety                                                                                                    | Registry                                                                                                    | 990                                                    | 3.84%            | 87.36%         |
| all of your group's eligible                                                                                                    | 137                                                                                                  | Melanoma: Continuity of Care - Recall<br>System                                                                                                    | Effective Clinical Care                                                                                                    | Registry                                                                                                    | 65                                                     | 40.00%           | 97.81%         |
| professionals to a single                                                                                                    | 138                                                                                                  | Melanoma: Coordination of Care                                                                                                    | Communication and Care<br>Coordination                                                                                      | Registry                                                                                                    | 1                                                      | 100.00%          | 89.33%         |
| Excel table.                                                                                                    | 194                                                                                                  | Oncology: Cancer Stage Documented                                                                                                    | Effective Clinical Care                                                                                                    | Registry                                                                                                    | 262                                                    | 4.58%            | 90.19%         |
|                                                                                                    | 224                                                                                                  | Melanoma: Overutilization of Imaging<br>Studies in Melanoma                                                                                                    | Efficiency and Cost Reduction                                                                                               | Registry                                                                                                    | 66                                                     | 100.00%          | 99.47%         |
|                                                                                                    | 226 (CMS138v2)                                                                                       | Preventive Care and Screening:<br>Tobacco Use: Screening and<br>Cessation Intervention                                                                                                    | Community/Population Health                                                                                                 | Registry                                                                                                    | 628                                                    | 97.13%           | 83.11%         |
|                                                                                                    | 245                                                                                                  | Chronic Wound Care: Use of Wound<br>Surface Culture Technique in Patients<br>with Chronic Skin Ulcers (Overuse<br>Measure)                                                                                                    | Effective Clinical Care                                                                                                    | Registry                                                                                                    | 9                                                      | 88.89%           | 99.94%         |
|                                                                                                    | 246                                                                                                  | Chronic Wound Care: Use of Wet to<br>Dry Dressings in Patients with Chronic<br>Skin Ulcers (Overuse Measure)                                                                                                    | Effective Clinical Care                                                                                                    | Registry                                                                                                    | 9                                                      | 100.00%          | 99.54%         |
|                                                                                                    | 265                                                                                                  | Biopsy Follow-Up                                                                                                    | Communication and Care                                                                                                    | Registry                                                                                                    | 16                                                     | 25.00%           | 83.32%         |

| <u>Steps</u>                                                                                                    | <u>Screenshots</u>                                                                                                    |                                                                                                    |                                             |                                                                                                    |  |  |
|----------------------------------------------------------------------------------------------------|----------------------------------------------------------------------------------------------------|----------------------------------------------------------------------------------------------------|---------------------------------------------|----------------------------------------------------------------------------------------------------|--|--|
| 1. Repeat Section IV (Access<br>the 2014 Annual QRUR)<br>and choose the preferred<br>access method mentioned in<br>Section IV.A and Section<br>IV.B.                                                                                                    |                                                                                                    |                                                                                                    |                                             |                                                                                                    |  |  |
| <ol> <li>Select the <i>About the Data in</i><br/><i>This Report</i> tab and locate<br/>the link to open the desired<br/>2014 Annual Supplementary<br/>Exhibit.</li> </ol>                                                                                                  | About This Report Performance Highlig<br>About This Report Performance Highlig<br>ABOUT THE DATA IN TH<br>This report provides summary infc<br>(FFS) beneficiaries attributed to yr<br>available in an exportable comma<br>document format (PDF) [Link to P<br>and Resource Use Report availab<br>http://www.cms.gov/Medicare/Mer                                                                                                    | this Report Performance Highlights About the Data in This Report Elig Profs and Attributed Pts Quality Performance Admitting Hospitals Cost Performance Per Capita Costs of Services OUT THE DATA IN THIS REPORT report provides summary information on quality and ost measures that are used to calculate the 2016 Value Modifier based on care provided to the Medicare fee-for-service b) beneficiaries attributed to your TIN during the performance period. The table below briefly describes the data included in each section. All of the data in this report are lable in an exportable comma-separated values (CSV) data file[Link to CSV), with accompanying data dictionary, Link to Data Dictionary), in a downloadable portable ment format (DP) File the DP report), and in an exportable Excel Format Link to Excel File). Additionally, CMS has made educational information about the Annual Quality Resource Use Report available through the CMS Portal. For more information, and to understand the Annual Quality and Resource Use Report methodology, visit //www.cms.gov/Medicare/Medicare-Fee-for-Service-Payment/PhysicianFeedbackProgram/2014-CARUR.html. |                                             |                                                                                                    |  |  |
| several seconds while the system<br>generates your chosen<br>Supplementary Exhibit.                                                                                                    | Overview of the Data, by Section           Eligible Professionals In Your Taxpayer Identification Number (TIN)           A "TIN" (or "Taxpayer Identification Number") is defined as the single provider entity to which eligible professionals reassigned their Medicare billing rights in the performance period. In order to receive this Annual QRUR, at least one eligible professional must bill under your TIN.           The number of eligible professionals in your TIN is determined based on the lower of the number of eligible professionals indicated by a query of the Provider Enrollment, Chain and Ownership System (PECOS) on October 16, 2014 and the number of eligible professionals based on claims submitted to Medicare under that TIN during the performance period (Exhibit 1). |                                                                                                    |                                             | For More Information           Links on the CMS Portal:           Supplementary Exhibit 1. Physicians and Non-<br>Physician Eligible Profesionals Billing Under<br>Your TIN, Selected CL acteristics           Glossary           Eligible professional           Provider Enrollment, Chain and Ownership<br>System (PECOS)           Taxpayer Identification Number (TIN)           Exhibit A-1 (listing of eligible professional specialities) |  |  |
| The associated supplementary<br>exhibit is displayed.<br><i>Note: The example shown is</i><br><i>Supplementary Exhibit 1.</i><br><i>Physicians and Non-Physician</i><br><i>Eligible Professionals Billing</i><br><i>Under Your TIN, Selected</i><br><i>Characteristics</i> | Welcome to Physicia         (*) Red asterisk indicat         *Select a Year         *Select a Report         Download educational                                                                                                    | an Value Physician Quality Reporting Portal<br>tes a required field.<br>2014<br>2014 Annual Quality and Resource Use Report (QRI<br>materials related to the Annual QRURs<br>ans and Non-Physician Eligible Professionals Billing Under Your TIN,<br>Name f<br>QFWWUS JLFRN f<br>efined through the hover-over function.                                                                                                    | UR)<br>, Selected Chara<br>Physician †<br>X | acteristics<br>Non-Physician Eligible Professional †                                                                                                    |  |  |

#### B. Access 2014 Annual QRUR Supplementary Exhibits from within the 2014 Annual QRUR

If you have questions about the 2014 Annual QRURs and Supplementary Exhibits, or need assistance accessing any of the reports, please contact the Physician Value Help Desk by email at pyhelpdesk@cms.hhs.gov or by phone at 1-888-734-6433 (press option 3). Normal business hours are Monday-Friday from 8 am to 8 pm EST.

#### X. View and Print the 2014 Annual QRUR Supplementary Exhibits in PDF or Excel Format

## A. View a 2014 Annual QRUR Supplementary Exhibit as a PDF Document after Opening the Report.

| <u>Steps</u>                                                 | <u>Screenshots</u>                                                                                      |                                                                                                    |                            |                                       |                                                                                                    |                                                                                                  |                           |                                                                                 |
|--------------------------------------------------------------|----------------------------------------------------------------------------------------------------|----------------------------------------------------------------------------------------------------|----------------------------|---------------------------------------|----------------------------------------------------------------------------------------------------|--------------------------------------------------------------------------------------------------|---------------------------|---------------------------------------------------------------------------------|
| 1. Select the <i>Export</i> button on the MicroStrategy Web  |                                                                                                    |                                                                                                    |                            |                                       |                                                                                                    |                                                                                                  |                           |                                                                                 |
| select <b>PDF</b> :                                          | Supplementary Exhibit 1. Physicians and Non-Physician Eligible Professionals Billing Under You in Excel |                                                                                                    |                            |                                       |                                                                                                    |                                                                                                  |                           |                                                                                 |
|                                                              | NPI                                                                                                    | Name                                                                                                    |                            | DF                                    | Ion-Physician Eligible Professional †                                                                                                    | Special                                                                                          | ty Designation †          | Identified via PECOS †                                                          |
|                                                              | 6176754594                                                                                              | XFWFM YFDQ                                                                                                    | TW                         | •                                     | Х                                                                                                    | Licensed (                                                                                       | Clinical Social Worker    | Х                                                                               |
|                                                              | + Crosses indicate terms to be o                                                                        | defined through the hover-over function                                                                                                    |                            |                                       |                                                                                                    |                                                                                                  |                           |                                                                                 |
| The 2014 Annual QRUR                                         |                                                                                                    |                                                                                                    |                            |                                       |                                                                                                    |                                                                                                  |                           |                                                                                 |
| Supplementary Exhibit is                                     | NPI<br>002020056                                                                                        | Name<br>HMDXYFQ XFDNP                                                                                                    | Physician †                | Non-Physician Eligible Professional † | Specialty Designation †<br>Unoisov                                                                                                    | Identified via PECOS † X                                                                         | identified via Billings † | Date of Last Claim Billed Under TIN<br>06042014                                 |
| displayed in <b>PDF</b> format.                              | 6002031127<br>6002302245<br>6002306455<br>6002002212                                                    | ZOGJIM GJON<br>PWAKYNGJ YTKYX<br>JONGRGJIM GTKYBNIP<br>RHEMJOGJ RHOTWOFGJ                                                                                                    | X<br>X<br>X                | -<br>X                                | Cardiology<br>Family Practice<br>Nurse Practitioner<br>Physical Medicine and Rehabilitation                                                                                                    | X<br>X<br>X<br>X                                                                                 | ×<br>•<br>×               | 11/29/2013<br>06/26/2014<br>06/30/2014                                          |
| <i>Note</i> : Use the standard Adobe features to <b>Save</b> | 000200306<br>000208-043<br>000208-043<br>000208-045<br>000208-060<br>001208-075                         | OMNOCING GJOGHYYJMN<br>PHWP YTOMCHWY<br>GWIST NGLMNAP<br>PIJGLYM MTLWIKU<br>XMPGSTS GFZUMWYD<br>RHHMFJG LJTWLJYXTS                                                                                                    | X<br>X<br>X<br>·           | -<br>-<br>-<br>X                      | Otolaryngology<br>Otolaryngology<br>Family Practoe<br>Ophthain ology<br>Nune Practitioner<br>Gastroenterology                                                                                          | X<br>X<br>X<br>X<br>X<br>X                                                                       | × × × × × × × × ×         | 05/02/214<br>06/19/2014<br>06/50/2014<br>06/50/2014<br>06/50/2014<br>06/50/2014 |
| <b>Open</b> , and <b>Print</b> content of the                | 0012005560<br>0012112820<br>0012112820<br>0012115820<br>0012158820<br>0012158820<br>0012257270          | YMITERS OF LUW<br>PPINUS WERCYTS<br>XMPMWOPG YPWPKOPW MPLMNLMPY<br>WEICPP YMPOP<br>XMITPNG FXLMUW<br>QTXICAN TRUS                                                                                                    | X<br>X<br>X<br>X<br>X      | -<br>-<br>-<br>-<br>X                 | Optometrist<br>Diagnotic Rediology<br>Pediatric Medicine<br>Internal Medicine<br>Family Practice<br>Certified Registered Name Ametheakologiat                                                          | ×<br>-<br>-<br>-<br>-<br>-<br>-<br>-<br>-<br>-<br>-<br>-<br>-<br>-<br>-<br>-<br>-<br>-<br>-<br>- | ×<br>×<br>×<br>×          | 06/05/2014<br>10/29/2013<br>06/26/2014<br>06/26/2014<br>06/26/2014              |
| FDF jue.                                                     | 6012264756<br>602236427<br>6022344763<br>6022347713<br>602247513                                        | OFRUSO GEWWIESH<br>L'TWOTS MAUSJWY<br>PSLIGE XXLOWITK<br>OKOF MEWGLY<br>RTWERREOTRISO JOWRDONES                                                                                                    | ×<br>•<br>×                | ×<br>×<br>·                           | Pulmonary Disease<br>Certified Registered Name Areathesiologist<br>Name Practitioner<br>Family Practice<br>Internal Medicine                                                                           | ×<br>•<br>×<br>×                                                                                 | -<br>X<br>X<br>-          | 10292013<br>06502014<br>06502014                                                |
|                                                              | 602213666<br>6022525866<br>602251304<br>6022545411<br>602255355<br>6022645411                           | FRUHEN TONG<br>FRUPO STYWTX<br>GWDU LWUISJ<br>PNRGJWOD WOFS<br>GTWU GZICHNOGT<br>DTONU DW                                                                                                    | x<br>x<br>·<br>x           | -<br>-<br>-<br>-                      | Pediatric Medicine<br>Cardiology<br>Orthopedic Surgery<br>Physician Assistant<br>Orthopedic Surgery<br>Cardiology                                                                                      | ×<br>×<br>×                                                                                      |                           | 08/02/014<br>06/50/2014<br>08/50/2014                                           |
|                                                              | 0002967564<br>0002967573<br>0002969560<br>0042100057<br>044210020                                       | OTWINESS PTOONUS<br>OFFLIX LEGMINUS<br>WITGUWE FURGYWITSL<br>LEWE JSOJNK<br>YWITERS RIVOTSOO                                                                                                    | x<br>x<br>x<br>x<br>x<br>x | -                                     | Optometrial<br>Optometrial<br>Family Practice<br>Family Practice<br>Gastrownierotocy                                                                                                    | x<br>x<br>x<br>x<br>x                                                                            | x<br>x<br>x<br>x          | 065232014<br>065022014<br>065022014<br>065022014<br>065022014                   |
|                                                              | 0042102302<br>0042252559<br>0042646062<br>0042767102<br>0042767102<br>00525164032                       | XY JOJS HFXTX<br>GJES GJOGNATSJ<br>GZGNESSJ RTWANK<br>YFGZG NXGFR<br>PFWLS PNR                                                                                                    | x<br>x<br>·<br>x<br>x      | -<br>X<br>-                           | Critical Care (Intensivista)<br>Interventional Radiology<br>Physical Therapiat (Independently Practicing)<br>Internal Medicine<br>Gastroenterology                                                     | X<br>X<br>X<br>X<br>X                                                                            | × · · · · · · ×           | 05242014<br>05502014<br>                                                        |
|                                                              | 0002200075<br>00020850007<br>00020851051<br>0002087820<br>0002082023<br>0002781001                      | WURDOD FIT MI<br>CHIES J MITHERES<br>URIVITA BURGHES<br>JIMINE CAMBOONICK<br>WULDER WTOX<br>CUTTING CAMBOONICF                                                                                                    | ×<br>•<br>•<br>•           | -<br>X<br>-<br>X<br>X                 | Internal Medicine<br>Certified Registered Nurse Areathesiologiat<br>Registered Jaticken/Nurtico Professional<br>Internal Medicine<br>Certified Registered Nurse Areathesiologiat<br>Nurse Practitioner | X<br>X<br>X<br>X<br>X<br>X                                                                       | ×<br>×<br>×<br>×          | 06502014<br>06502014<br>065022014<br>065022014<br>065022014                     |
|                                                              | 000202000<br>0002050234<br>0002052233<br>0002070341<br>000270500<br>00274550                            | PPHWOG JPWOX<br>Released NorwP<br>FGS RPWHJ XXWJYJ<br>HOSYMHF QJWWO<br>HPWWHJ WFYNGDD<br>QBLUHY XYFDQJYTB                                                                                                    | ·<br>×<br>·                | x<br>•<br>•<br>•<br>•                 | Physician Assistant<br>Otolaryngology<br>Obsistinau(Oynecology<br>Nume Practitioner<br>Occupational Therapid (Independently Practicing<br>Cardiology                                                   | -<br>X<br>X<br>X<br>X                                                                            | × × × ×                   | 06/12/2014<br>06/50/2014<br>06/50/2014<br>06/50/2014<br>06/50/2014              |
|                                                              | 8072487919<br>8072581907<br>80725919075<br>8002700014<br>8002750213                                     | RPWP HTWUD<br>X2PNWYN GROYF<br>WTGUWY GUWR<br>LLTWLI GOORATS<br>GFYWNHRF MHOG                                                                                                    |                            | -<br>-<br>-<br>X                      | Family Practice<br>Pediatric Medicine<br>Ontical Care (Internivita)<br>General Surgery<br>Nutrie Practitioner                                                                                          | X<br>X<br>X<br>X<br>X                                                                            | ×<br>-<br>-<br>-<br>×     | 06/50/2014                                                                      |
|                                                              | 0002785455<br>0002785400<br>0002570210<br>0002570210<br>0002553060<br>0002553060                        | BNOOKER GEZERES     GETED IZERNIA     GETED IZERNIA     IF GAMMAD RESTO     JO OTXUOM     OFILIDERYNIAMA GEDE     DOOLMIN GEVELMA                                                                                                    |                            | x                                     | Chropedic Surgery<br>Orthopedic Surgery<br>Nune Practicitioner                                                                                                    | X<br>X<br>X                                                                                      | × × ×                     | 05/27/2014<br>05/50/2014<br>05/50/2014<br>05/50/2014<br>05/50/2014              |
|                                                              |                                                                                                    | RUGIST VIEW UND THE CONTROL OF CONTROL OF CO |                            |                                       | 7 10 event buyery<br>Helectrus Deserve<br>Family Practice<br>Disgradic Radiology                                                                                                    |                                                                                                  | ·<br>·<br>·<br>·          | 06/50/2014                                                                      |
|                                                              |                                                                                                    |                                                                                                    |                            |                                       |                                                                                                    |                                                                                                  |                           |                                                                                 |

If you have questions about the 2014 Annual QRURs and Supplementary Exhibits, or need assistance accessing any of the reports, please contact the Physician Value Help Desk by email at pvhelpdesk@cms.hhs.gov or by phone at 1-888-734-6433 (press option 3). Normal business hours are Monday-Friday from 8 am to 8 pm EST.

| Steps                                                                                                    | Screenshots                                                                                                    |
|----------------------------------------------------------------------------------------------------|----------------------------------------------------------------------------------------------------|
| <ol> <li>Select the <i>Export</i> button on<br/>the MicroStrategy Web<br/>Platform toolbar and then<br/>select <i>Excel</i>.</li> </ol>                                                                                                    | Image: Supplementary Exhibit 1. Physicians and Non-Physician Eligible Professionals Billing Under You     Image: Supplementary Exhibit 1. Physicians and Non-Physician Eligible Professionals Billing Under You                                                                                                    |
| <b>Note:</b> Selecting the <b>Excel</b> option<br>will display an <b>Export</b> options<br>menu in a new window.                                                                                                    | NPI         Name         PDF         Non-Physician Eligible Professional †         Specialty Designation †         Identified via PECOS †           6176754594         XFWFM YFDQTW         -         X         Licensed Clinical Social Worker         X           † Crosses indicate terms to be defined through the hover-over function.         -         X         Licensed Clinical Social Worker         X |
| <ul> <li>2. Select one (1) of the following options:</li> <li>(a) <i>Open</i> to open the supplementary exhibit in Excel. The file will open in Excel and will not be automatically saved.</li> <li>(b) <i>Save</i>. The file will be saved in Excel format in the Downloads folder on your computer.</li> <li>(c) <i>Save As</i>. You will be prompted with a Save As window on which you can choose the location where you can save the file.</li> </ul> | What do you want to do with Supplementary Exhibit 1_<br>Physicians and Non-Physician Eligible Professionals Billing<br>Under Your TINxlsx?<br>Size: 3.53 KB<br>Type: Microsoft Office Excel 12<br>From: portalz7.cms.cmstest<br><ul> <li>Open</li></ul>                                                                                                    |

#### B. View a 2014 Annual QRUR Supplementary Exhibit as an Excel Spreadsheet after Opening the Report.

If you have questions about the 2014 Annual QRURs and Supplementary Exhibits, or need assistance accessing any of the reports, please contact the Physician Value Help Desk by email at pyhelpdesk@cms.hhs.gov or by phone at 1-888-734-6433 (press option 3). Normal business hours are Monday-Friday from 8 am to 8 pm EST.

| <u>Steps</u>                                                                                                    | <u>Screenshots</u>                                                                                                    |
|----------------------------------------------------------------------------------------------------|----------------------------------------------------------------------------------------------------|
| The 2014 Annual QRUR<br>Supplementary Exhibit is<br>exported to Excel format.<br>Note: Use the Microsoft Excel<br>toolbar features to Save<br>and/or Print the Supplementary | Avia       Page layout       Formulas       Data       Review       View         Wind       *       *       *       *       *       *       *       *       *       *       *       *       *       *       *       *       *       *       *       *       *       *       *       *       *       *       *       *       *       *       *       *       *       *       *       *       *       *       *       *       *       *       *       *       *       *       *       *       *       *       *       *       *       *       *       *       *       *       *       *       *       *       *       *       *       *       *       *       *       *       *       *       *       *       *       *       *       *       *       *       *       *       *       *       *       *       *       *       *       *       *       *       *       *       *       *       *       *       *       *       *       *       *       *       *       *       *       *       *                                                                                                    |
| Exhibit.                                                                                                    | A     B     C     D     E     F     O     H     I     J     K       Supplementary Exhibit 1 Physicians and Mor-Physicians Biglib Professionals Biling Under Your TIN, Selected Characteristics     Identified via PECOS t     Identified via PECOS t     Identified via PECOS |

## XI. <u>Troubleshoot Browser Setting</u>

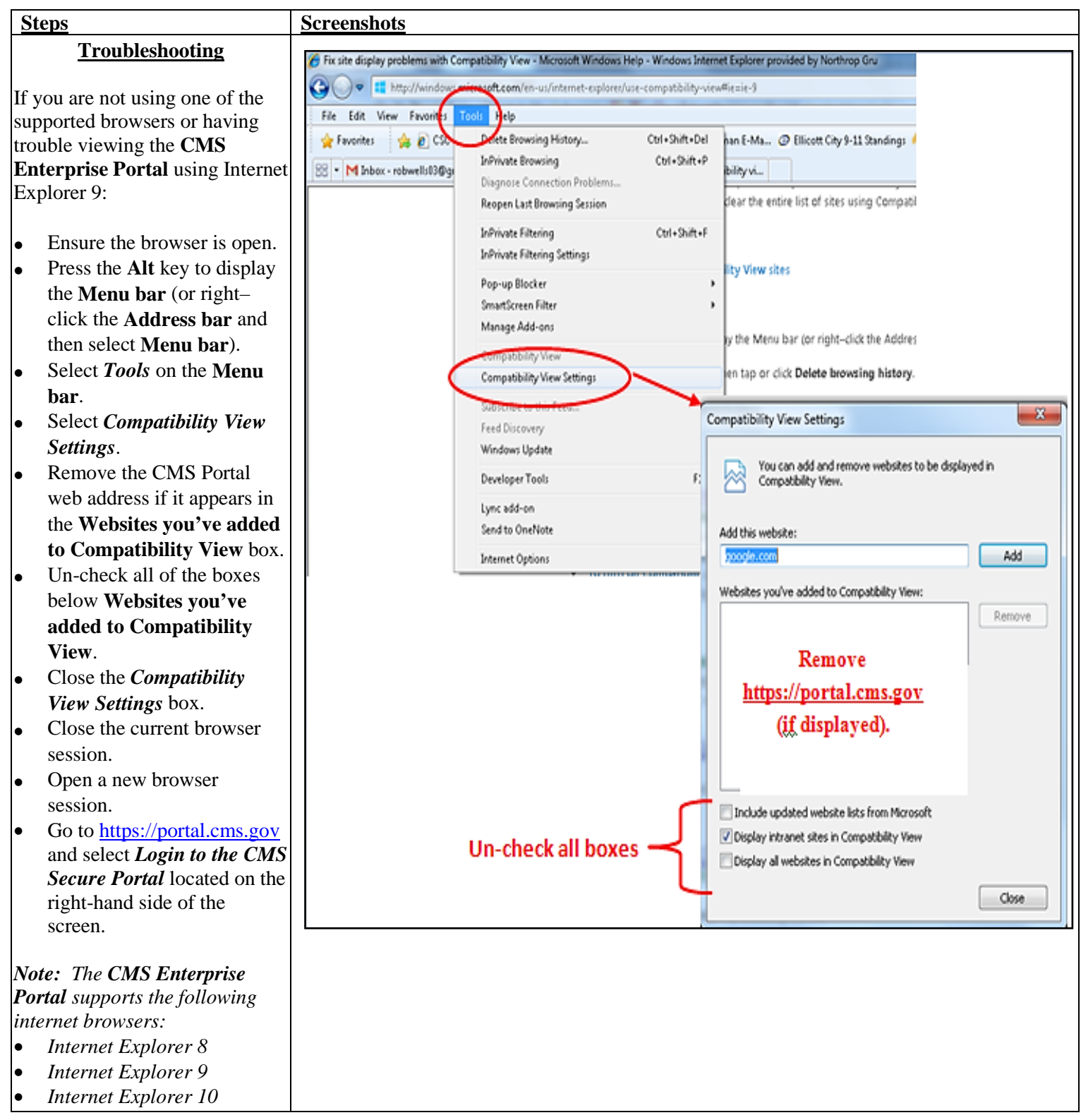

# Guide for Accessing the 2014 Annual QRURs and Supplementary Exhibits

| S | Steps                     | Screenshots |
|---|---------------------------|-------------|
| • | Mozilla-Firefox<br>Chrome |             |
| • | Safari                    |             |